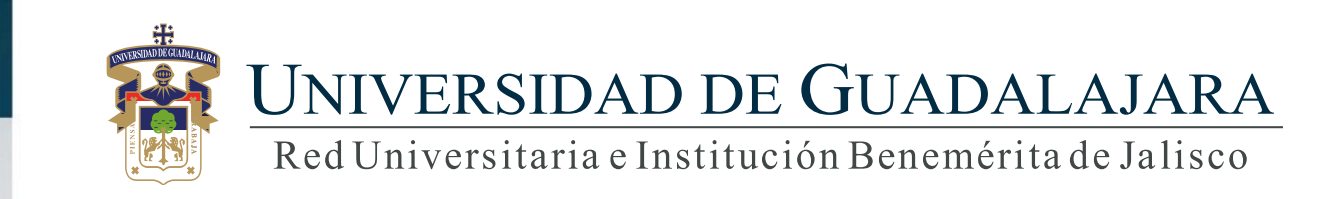

# Guía rápida para el Sistema Expediente Único Académico (SEUA)/Estancias académicas

| Módulo III. Investigación |                                         |  |  |  |  |  |
|---------------------------|-----------------------------------------|--|--|--|--|--|
|                           | Eventos                                 |  |  |  |  |  |
|                           | Estancias Académicas                    |  |  |  |  |  |
|                           | Reconocimientos y distinciones SNI      |  |  |  |  |  |
|                           | Reconocimientos y distinciones SNCA     |  |  |  |  |  |
| Extensión, difusión y     | Reconocimientos y distinciones PRODEP   |  |  |  |  |  |
| vinculación               | Reconocimientos y distinciones OTRO     |  |  |  |  |  |
|                           | Redes y grupos de investigación interna |  |  |  |  |  |
|                           | Redes y grupos de investigación externa |  |  |  |  |  |
|                           | Entrevistas                             |  |  |  |  |  |
|                           | Contribuciones escritas                 |  |  |  |  |  |

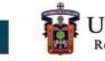

- 1. Objetivo, requerimientos e ingreso al sistema
- 2. Autenticación
- 3. Eventos
  - 3.1 Agregar
  - 3.2 Detalle
  - 3.3 Modificar
  - 3.4 Eliminar
  - 3.5 Exportar
- 4. Estancias académicas
  - 3.1 Agregar
  - 3.2 Detalle
  - 3.3 Modificar
  - 4.4 Eliminar
  - 5.5 Exportar

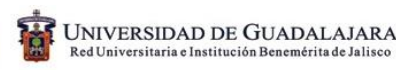

- 5. Reconocimientos y distinciones SNI
  - 5.1 Agregar

5.2 Detalle

5.3 Modificar

5.4 Eliminar

4.5 Exportar

- 6. Reconocimientos y distinciones SNCA
  - 6.1 Agregar

6.2 Detalle

6.3 Modificar

6.4 Eliminar

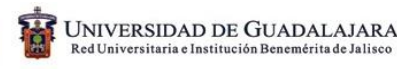

- 7. Reconocimientos y distinciones PRODEP
  - 7.1 Agregar

7.2 Detalle

7.3 Modificar

7.4 Eliminar

7.5 Exportar

- 8. OTROS Reconocimientos y distinciones
  - 8.1 Agregar

8.2 Modificar

8.3 Detalle

8.4 Eliminar

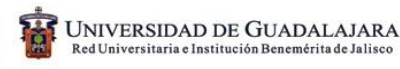

- 9. Redes y grupos de investigación interna
  - 9.1 Agregar

9.2 Detalle

9.3 Modificar

9.4 Eliminar

9.5 Exportar

- 10. Redes y grupos de investigación externa
  - 10.1 Agregar

10.2 Detalle

10.3 Modificar

10.4 Eliminar

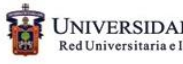

11. Entrevistas

11.1 Agregar

11.2 Detalle

11.3 Modificar

11.4 Eliminar

11.5 Exportar

- 12. Contribuciones escritas
  - 12.1 Agregar

12.2 Detalle

12.3 Modificar

12.4 Eliminar

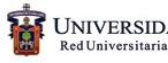

# 1. Objetivo, requerimientos e ingreso al sistema

## **OBJETIVO:**

Establecer la metodología para actualizar el expediente, en el apartado de estancias académicas

## **REQUERIMIENTOS:**

- ID y contraseña
- Navegador Mozilla Firefox
- Adobe acrobat

INGRESO AL SISTEMA: http://www.siiau.udg

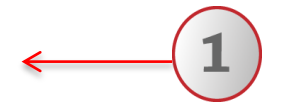

1) Ingrese a la dirección Web del Sistema.

# 2. Autenticación

SIIAU |Sistema Integral de Información y Administración Universitaria

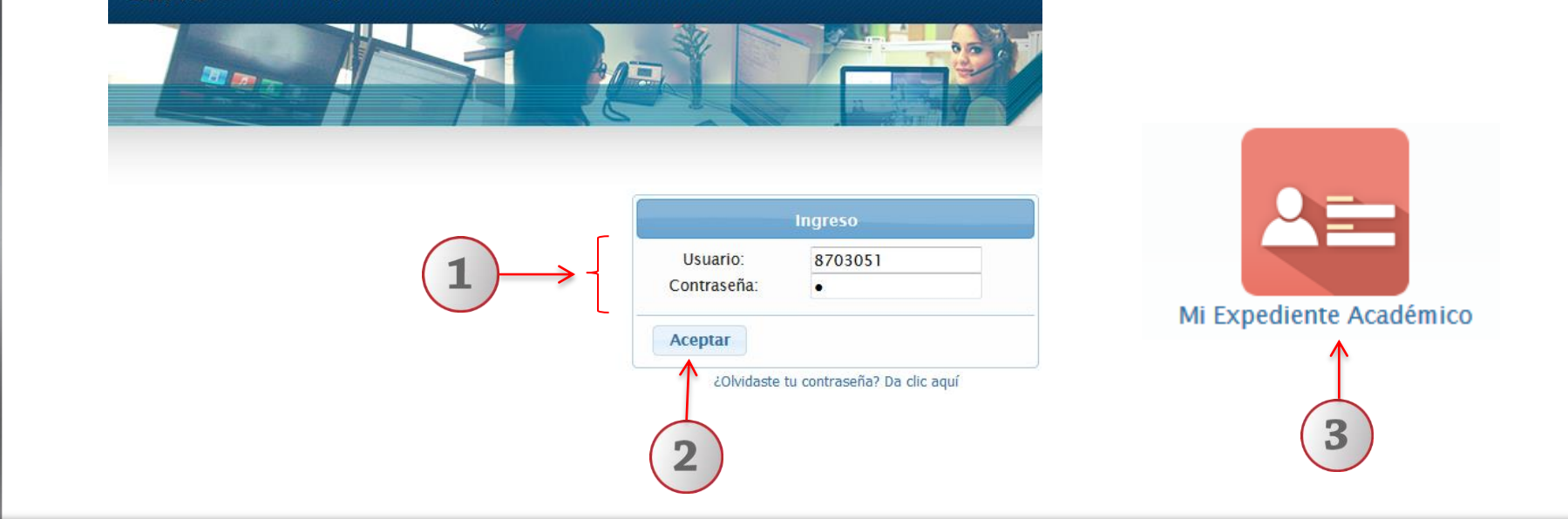

1) Teclee su "usuario" y "contraseña". 2) De clic en "Aceptar". 3) Ingresar a "Mi expediente", seleccionando el ícono correspondiente.

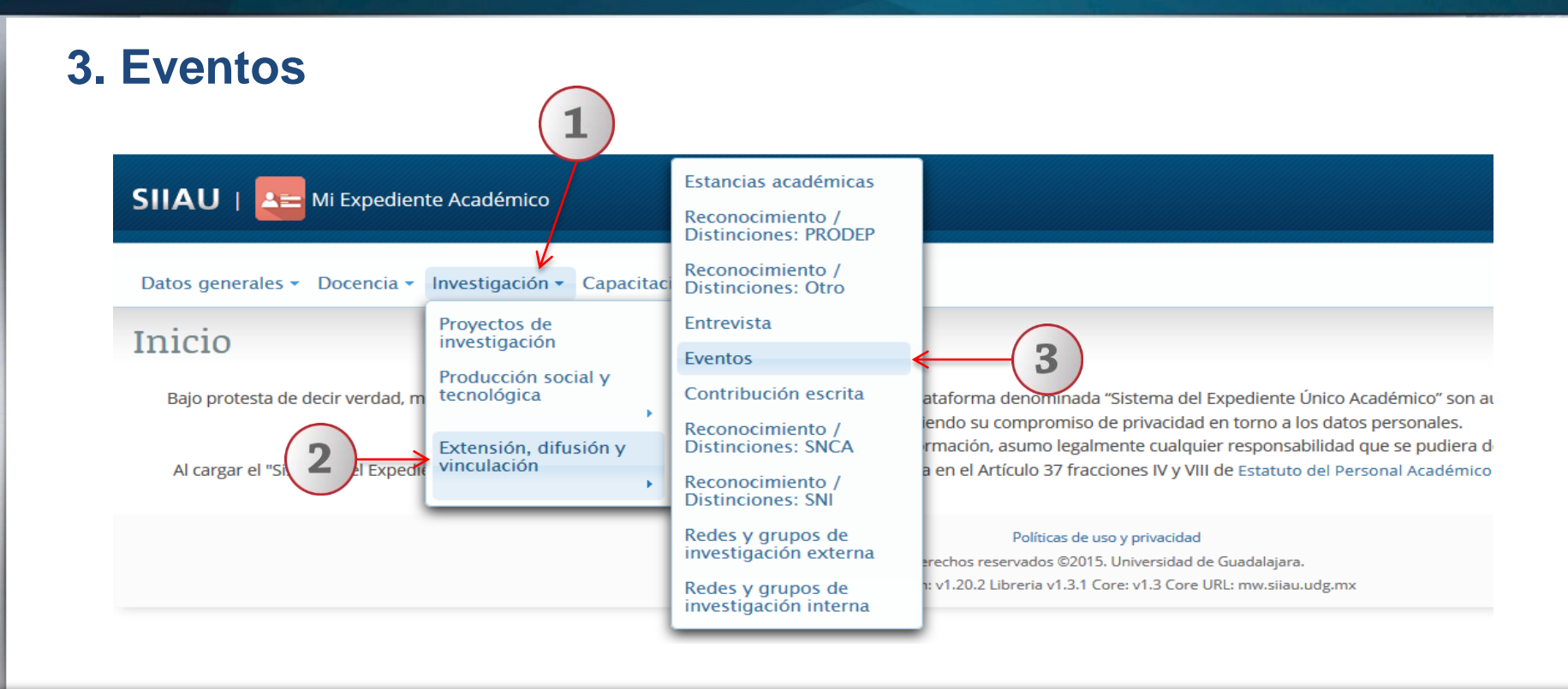

1) Dentro del sistema de expediente académico, posiciónese en el módulo de "Investigación". 2) A continuación seleccione la opción de "Extensión, difusión y vinculación". 3) Posteriormente dentro del listado que se despliega seleccione "Eventos" para entrar al apartado del módulo.

# 3.1 Agregar

Para dudas sobre el Sistema de Expediente Académico/Listado de Marcas y signos distintivos: podrá dar un clic en los botones de: **"Descripción"**, **"Ayuda" o "Nota"**.

| SIIAU   🚑 Mi Expediente A        | Académico                  |                                     |                                           |                               |                            |                         |
|----------------------------------|----------------------------|-------------------------------------|-------------------------------------------|-------------------------------|----------------------------|-------------------------|
| Datos generales 👻 Docencia 👻 Inv | vestigación 👻 Capacitación | Gestión <del>v</del>                |                                           |                               |                            |                         |
| Evento<br>Descripción Ayuda Nota |                            |                                     |                                           |                               |                            |                         |
|                                  |                            | + Agregar 🖉 A Detail                | e 📝 Modificar 🛛 🗑 Elimina                 | r 🖻 Exportar                  |                            |                         |
|                                  |                            |                                     | <                                         |                               |                            |                         |
| Clave                            | Nombre del evento          | Tipo de evento       Seleccione uno | Tipo de participación<br>Seleccione uno * | Cobertura<br>Seleccione uno 👻 | Fecha de inicio del evento | Fecha de fin del evento |
| No records found.                |                            |                                     |                                           |                               |                            |                         |
|                                  |                            | 1                                   | ≪ >> > 10 ▼                               |                               |                            |                         |

1) Una vez dentro del módulo de listado de Eventos, con un clic seleccione la opción de "Agregar".

Nota:

### Paso 1: Información General de Eventos

| GENERAL DE EVENTOS                 | ASO 2. PASO<br>INANCIAMIENTO CO-O                          | 3. REGISTRO DE<br>RGANIZADORES          |            |                  |                |          |          |          |
|------------------------------------|------------------------------------------------------------|-----------------------------------------|------------|------------------|----------------|----------|----------|----------|
| Nombre del evento: *               | ENJI                                                       |                                         |            |                  |                |          |          |          |
| Título de trabajo:                 | ENCUENTRO NACIONAL DE JÓ                                   | VENES DE ING                            |            |                  |                |          |          |          |
|                                    | Coloring and                                               | +                                       |            |                  |                |          |          |          |
| Palabras clave:                    | COLOQUIO                                                   | Ingeniería                              |            |                  | Ū              |          |          |          |
| Tipo de evento: *                  | CONGRESO SEMINARIO                                         | Seleccione uno                          |            |                  |                |          |          |          |
| Especificar tipo de evento:        | OTRO ORGANIZADOR<br>CO-ORGANIZADOR<br>CONFRENCIA MAGISTRAI |                                         | o Sej      | p                | <b>-</b> 20    | 017      |          |          |
| Tipo de participación: *           | CO-ORGANIZADOR                                             | MODERADOR<br>PARTICIPANTE EN MESA REDON | IDA        | LM               | i x            | 1        | 1        | 2        |
| Especificar tipo de participación: | MAURICIO                                                   | PONENCIA<br>POSTER                      |            | <b>4</b><br>11 1 | 5 6<br>12 13   | 7<br>14  | <b>8</b> | 9<br>16  |
| N° de Co-organizadores: *          | 2 MAURITANIA<br>MEDICO<br>MICRONESIA                       | PRESENTACION DE ARTICULO E<br>OTRO      | N EXTENSO  | 18 1<br>25 2     | 19 20<br>26 27 | 21<br>28 | 22<br>29 | 23<br>30 |
| Fecha de inicio del evento:        | 06/09/2017 MOLDOVA<br>MONACO                               | Fecha de fin del evento:                | 08/09/2017 | 7                | -              |          |          |          |
| País donde se realizó el evento:   | MEXICO                                                     |                                         |            |                  |                |          |          |          |
| Estado/Provincia:                  | JALISCO                                                    | GUANAJUATO                              |            |                  |                |          |          |          |
|                                    | Seleccione uno                                             | HIDALGO                                 |            |                  |                |          | _        |          |

Complete la información requerida, sobre todo aquella que tiene el símbolo de un asterisco al final; la cual indica ser información obligatoria para que el sistema lo pueda ejecutar.

El sistema le desplegará un formulario con 3 pasos a completar de Información general de eventos, de Financiamiento y por último de Registro de co-organizadores. 1) Complete la información requerida en cada campo; utilizando y seleccionando una opción del catálogo que se desprenda de las listas desplegables o capturando el campo, según corresponda. 2) Al terminar, presione el botón de "siguiente" para que el sistema lo guarde y pueda continuar completando la información.

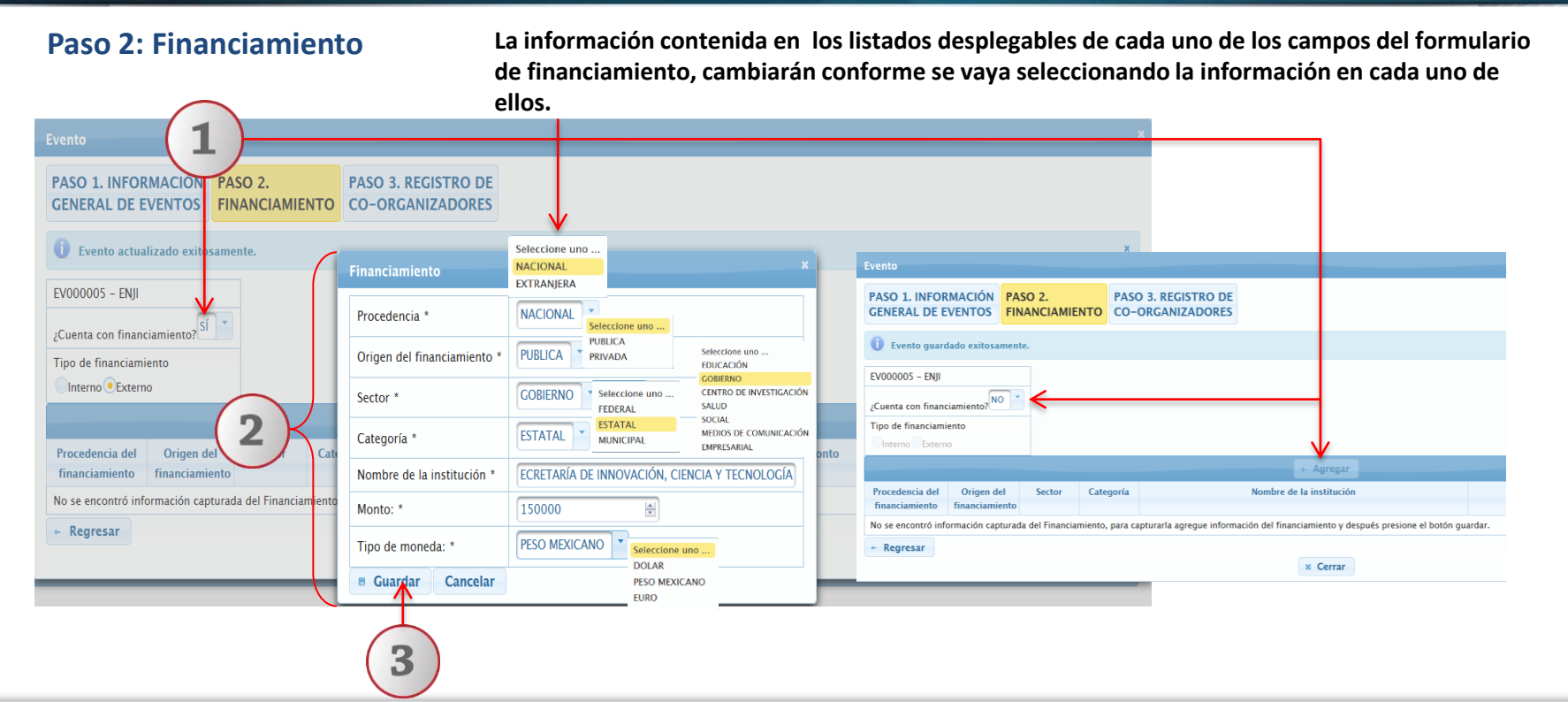

1) Si específica que cuenta con financiamiento para el "Evento", el sistema habilitará el botón de "Agregar" para permitirle abrir un formulario e ingresar el tipo de financiamiento con el que cuenta, en caso contrario lo deshabilitará. 2) Complete la información requerida en cada campo; utilizando y seleccionando una opción del catálogo que se desprenda de las listas desplegables o capturando el campo, según corresponda. 3) Al terminar, presione el botón de "guardar" para que el sistema le permita continuar con el paso 3 y aparezca dentro del listado de financiamiento.

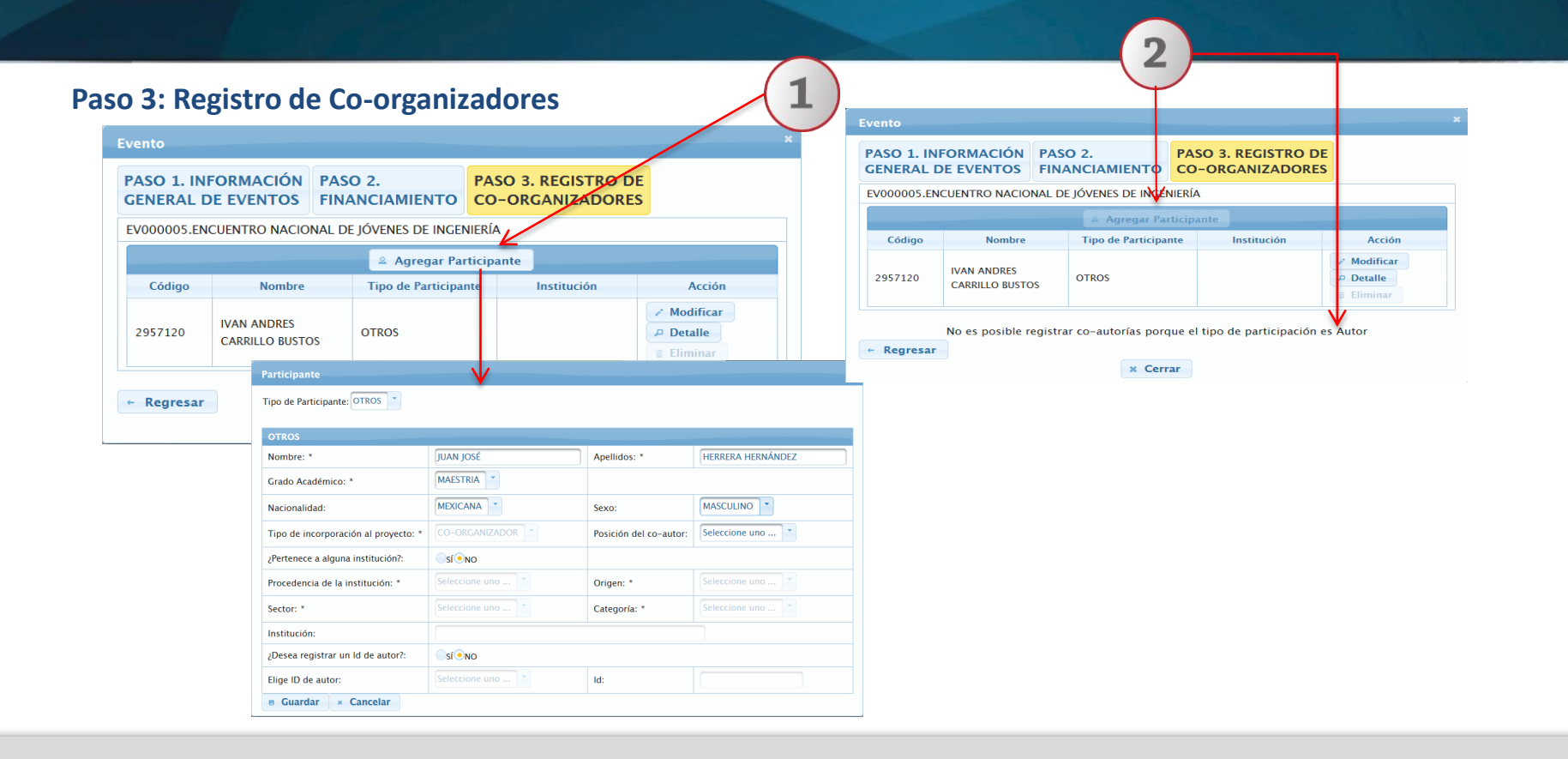

1) Si se registró como "Co-organizador" del evento; en el formulario que se abra en el paso 3, el botón de "Agregar participante" estará habilitado para permitirle agregar más participantes en otro formulario para que pueda realizarlo. 2) En caso contrario, lo encontrará deshabilitado y le mostrará un aviso al final de que No será posible registrar co-autorías porque el tipo de participación es Autor.

La información que se requiera en el formulario, dependerá del tipo de participante que se trate.

| Tipo | de Participante: OTROS            | BAC            | HILLERATO                        |                        | ANDRES CA      |                        |
|------|-----------------------------------|----------------|----------------------------------|------------------------|----------------|------------------------|
|      |                                   |                | NICO SUPERIOR UNIVERSITARIO      |                        |                |                        |
| ОТГ  | ROS                               | ESP            | ECIALIDAD                        |                        |                |                        |
| Non  | nbre: *                           | JUAN JOSÉ      | CTORADO                          | Apellidos: *           | HERRERA HERNÁN | DEZ                    |
| Grad | do Académico: *                   | MAESTRIA       |                                  |                        | Sel            | eccione uno            |
| Nac  | ionalidad:                        | MEXICANA       | Seleccione uno                   | Sexo:                  | MASCULINO FEI  | SCULINO<br>MENINO      |
| Тіро | o de incorporación al proyecto: * | CO-ORGANIZA    | EXTRANJERA                       | Posición del co-autor: | Seleccione uno | -                      |
| ¿Per | ¿Pertenece a alguna institución?: |                |                                  |                        |                | Seleccione uno         |
| Proc | cedencia de la institución: *     | Seleccione uno | ] •                              | Origen: *              | Seleccione uno | PUBLICA<br>PRIVADA     |
| Sect | tor: *                            | Seleccione uno | Seleccione uno<br>EDUCACIÓN      | Categoría: *           | Seleccione uno |                        |
| Inst | itución:                          |                | CENTRO DE INVESTIGACIÓN<br>SALUD |                        |                | Seleccione uno<br>UDG  |
| ¿De  | sea registrar un ld de autor?:    | SÍONO          | SOCIAL<br>MEDIOS DE COMUNICACIÓN |                        |                | INCORPORADA            |
| Elig | e ID de autor:                    | Seleccione uno | EMPRESARIAL                      | ld:                    |                | OTRA IES INTERNACIONAL |

1) Complete la información requerida en cada campo, acorde al tipo de participante. 2) Seleccione la opción que corresponda, acorde a catálogo de la lista desplegable en cada campo y/o capture la información, según corresponda.

3) Al terminar, presione el botón de "Guardar" para que el sistema lo ejecute. El sistema enviará un mensaje de que el participante fue guardado exitosamente.

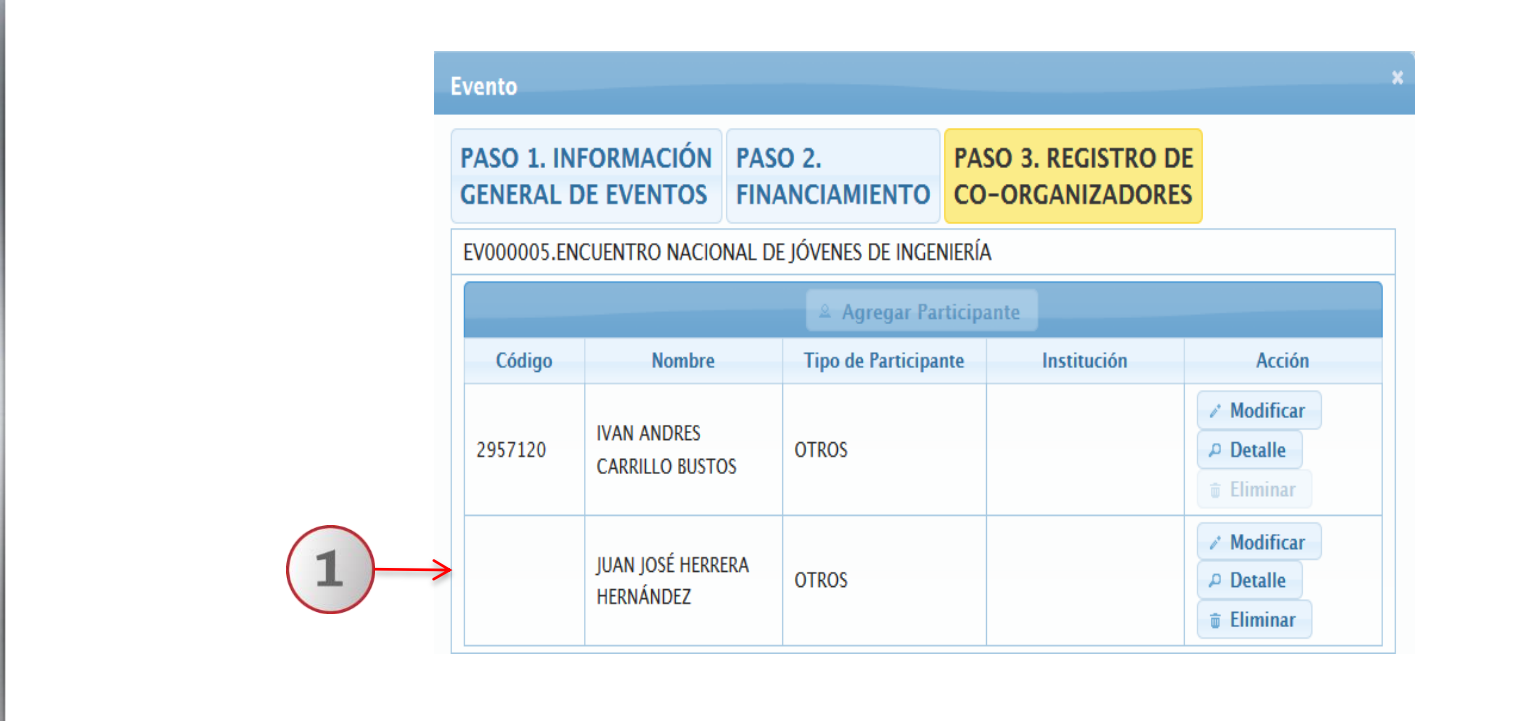

1) Una vez registrado, los participantes aparecerán en el listado general; acorde al Evento al que es adherido.

#### 3.2 Detalle PASO 1. INFORMACIÓN PASO 2 PASO 3. REGISTRO DE SIIAU | Mi Expediente Académico GENERAL DE EVENTOS FINANCIAMIENTO CO-ORGANIZADORES Clave: EV000005 Nombre del evento: ENII Datos generales • Docencia • Investigación • Capacitación • Gestión • ENCUENTRO NACIONAL DE JÓVENES DE INGENIERÍA Título de trabajo: Tipo de evento: CONGRESO Evento Tipo de participación: ORGANIZADOR 1 N° de Co-organizadores: Descripción Ayuda Nota Fecha de inicio del evento: 06/09/2017 Fecha de fin del evento: 08/09/2017 + Agregar País donde se realizó el evento: MEXICO Estado/Provincia: JALISCO Cobertura: NACIONAL Tipo de evento Ti Clave Nombre del evento nto \_ Se Seleccione uno ... Cerrar EV000005 ENII CONGRESO ORGANIZADOR 06/09/2017 08/09/2017 10 🔻

1) Seleccione el registro que desee consultar y presione el botón de "Detalle". El sistema desplegará un formulario con datos previamente registrados para su consulta. 2) Para nuevas consultas deberá dar clic en el botón "Cerrar".

|                         | mcar                          |                    |                                           | Evento                                    |                                       |                                         |       |
|-------------------------|-------------------------------|--------------------|-------------------------------------------|-------------------------------------------|---------------------------------------|-----------------------------------------|-------|
|                         |                               |                    |                                           | PASO 1. INFORMACIÓN<br>GENERAL DE EVENTOS | PASO 2.<br>FINANCIAMIENTO             | PASO 3. REGISTRO DE<br>CO-ORGANIZADORES |       |
|                         | adianta Académica             |                    | (3)                                       | Evento actualizado exito                  | samente.                              |                                         |       |
|                         |                               |                    | PASO 1. INFORMACIÓN<br>GENERAL DE EVENTOS | PASO 2. PA                                | ASO 3. REGISTRO DE<br>D-ORGANIZADORES |                                         |       |
|                         |                               |                    |                                           | Nombre del evento: *                      | ENJI                                  |                                         |       |
| Datos generales • Docer | ncia 🔻 Investigación 🔻 Capaci | tación 🝷 Gestión 🝷 |                                           | Título de trabajo:                        | ENCUENTRO NACIONAL                    | DE JÓVENES DE INC                       |       |
|                         |                               |                    |                                           |                                           |                                       | +                                       |       |
| Evento                  |                               |                    |                                           | Palabras clave:                           |                                       | Ingeniería                              |       |
|                         |                               |                    |                                           | Tipo de evento: *                         | OTRO 💌                                |                                         |       |
| Descripción Ayuda       | Nota                          |                    |                                           | Especificar tipo de evento: *             | ENCUENTRO                             |                                         |       |
|                         |                               |                    |                                           | Tipo de participación: *                  | ORGANIZADOR                           |                                         |       |
|                         |                               | + Agregar P Det    | alle / Modificar-                         | Especificar tipo de participación:        |                                       |                                         |       |
|                         |                               |                    | H                                         | N° de Co-organizadores:                   | 1                                     |                                         |       |
| Clave                   | Nombre del ave                | to Tino de evento  | Tino de particio                          | Fecha de inicio del evento:               | 06/09/2017                            | Fecha de fin del evento: 08/09/2017     |       |
| Clave                   |                               |                    | Calaasiana waa                            | País donde se realizó el evento:          | MEXICO                                | (                                       | 2     |
|                         |                               | seleccione uno     | seleccione uno                            | Estado/Provincia:                         | JALISCO 👗                             |                                         | E     |
| EV000005                | ENJI                          | CONGRESO           | ORGANIZADOR                               | Cobertura: *                              | NACIONAL                              |                                         | Ţ     |
|                         |                               |                    |                                           | L                                         |                                       | → Sigu                                  | iente |
|                         |                               |                    |                                           |                                           | × c                                   | Cerrar                                  |       |

1) Seleccione el registro que desee cambiar y dé un clic al botón "Modificar". El sistema mostrará un formulario con la información previamente registrada para realizar los cambios que se deseen. 2) Oprima el botón "Siguiente" para que se guarden los cambios de la parte administrativa de la "Información General" y continuar modificando en otros formularios. 3) Una vez guardada la información, el sistema desplegará un aviso indicando que el Evento fue actualizado exitosamente y la mostrará dentro del formulario de "Financiamiento".

| V000005.EN                             | ICUENTRO NACIONAL | DE JÓVENES DE INGENIER | ÍA          |            | npo de l'articipante.                |                  |                        |                   |
|----------------------------------------|-------------------|------------------------|-------------|------------|--------------------------------------|------------------|------------------------|-------------------|
|                                        |                   |                        |             |            | OTROS                                |                  | _                      |                   |
|                                        |                   | 🚨 Agregar Partici      | pante       |            | Nombre: *                            | JUAN JOSÉ        | Apellidos: *           | HERRERA HERNÁNDEZ |
| Código                                 | Nombre            | Tipo de Participante   | Institución | Acción     | Grado Académico: *                   | MAESTRIA         |                        |                   |
| coungo                                 | itombre -         | npo de l'aldeparte     | motiveron   |            | Nacionalidad:                        | MEXICANA         | Sexo:                  | MASCULINO         |
| 2957120 IVAN ANDRES<br>CARRILLO BUSTOS | IVAN ANDRES       |                        |             | Modificar  | Tipo de incorporación al proyecto: * | CO-ORGANIZADOR   | Posición del co-autor: | Seleccione uno 👗  |
|                                        | CARRILLO BUSTOS   | OTROS                  |             | ₽ Detalle  | ¿Pertenece a alguna institución?:    | síono            |                        |                   |
|                                        |                   |                        | $\frown$    | 🗑 Eliminar | Procedencia de la institución: *     | Seleccione uno 🎽 | Origen: *              | Seleccione uno 🔻  |
|                                        |                   |                        |             | Modificar  | Sector: *                            | Seleccione uno   | Categoría: *           | Seleccione uno 💌  |
|                                        | JUAN JOSÉ HERRERA | OTROS                  | -           | ₽ Detalle  | Institución:                         |                  |                        |                   |
|                                        | HERNANDEZ         | IERNÁNDEZ              |             | 💼 Eliminar | ¿Desea registrar un ld de autor?:    | SÍ ONO           |                        |                   |
|                                        |                   |                        |             |            | Elige ID de autor:                   | Seleccione uno 🍸 | ld:                    |                   |
|                                        |                   |                        |             |            | 🕫 Guardar 🛛 × Cancelar               |                  |                        |                   |

Otra forma de modificar el registro de co-organizadores, es: 1) oprimir el botón de "Modificar" que viene dentro del listado del formulario para que el sistema abra la ventana correspondiente y pueda realizar los cambios pertinentes. 2) Finalmente, presione el botón de "Guardar" para que el sistema ejecute los cambios.

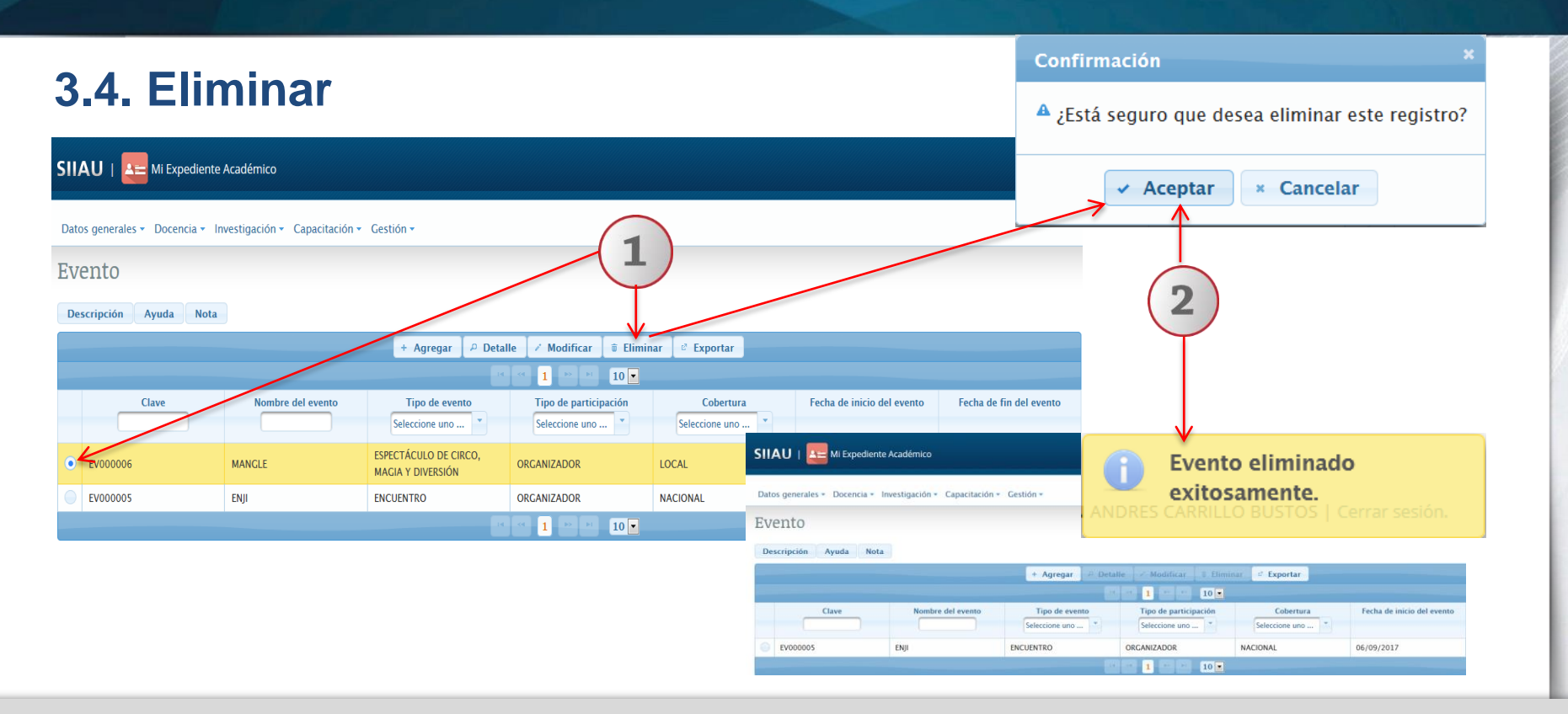

1) Seleccione el registro que desee eliminar para que se habilite el botón "Eliminar" y dé un clic al mismo. 2) El sistema enviará un mensaje para confirmar la eliminación del registro y otro indicando que el "Evento" fue eliminado exitosamente, en caso de aceptar borrarlo del sistema.

| 3.5 Exportar                                                                                              | Archivo       Inicio       Insertar       Diseño de página       Fórmulas       Datos       Revisar       Vista       PDF Architect 4 Creat         Vista protegida       Este archivo procede de una ubicación de Internet y podría no ser seguro. Haga dic para obtener más de         A       Image: Serie Serie |
|----------------------------------------------------------------------------------------------------|----------------------------------------------------------------------------------------------------|
| SIIAU   A Mi Expediente Académico                                                                         | 3 Abriendo Eventoxis Ha elegido abrin: Bi Eventoxis el cual es un: Hoja de cálculo de Microsoft Excel 97-2003                                                                                                    |
| Datos generales • Docencia • Investigación • Capacitación • Gestión •<br>Evento<br>Descripción Ayuda Nota | de: http://mw2.diiau.udg.mx<br>¿Qué debería hacer Firefox con este archivo?<br>@ Abtir con Microsoft Excel (predeterminada)<br>@ Gyardar archivo<br>@ Repetir esta decisión de ahora en adelante para este tipo de archivos.<br>Aceptar Cancelar                                                                                                    |
| + Agregar → Detaile → Moo                                                                                 |                                                                                                    |
| Clave Nombre del evento Tipo de evento Tipo de Seleccione uno Seleccione uno                              | e participación Cobertura Fecha de inicio del evento Fecha de fin del evento one uno  Seleccione uno                                                                                                    |
| EV000005 ENII ENCUENTRO ORGANIZAD                                                                         | DOR NACIO 1 06/09/2017 08/09/2017                                                                                                    |

1) Seleccione el registro que desee "exportar" y dé un clic al botón correspondiente. El sistema desplegará una ventana para que pueda hacerlo. 2) Active el botón según desee abrir o guardar el archivo y presione el botón de "Aceptar" para que el sistema lo ejecute. 3) El sistema desplegará un documento en formato Excel, que contendrá la información registrada con anticipación.

## 4. Estancia académica

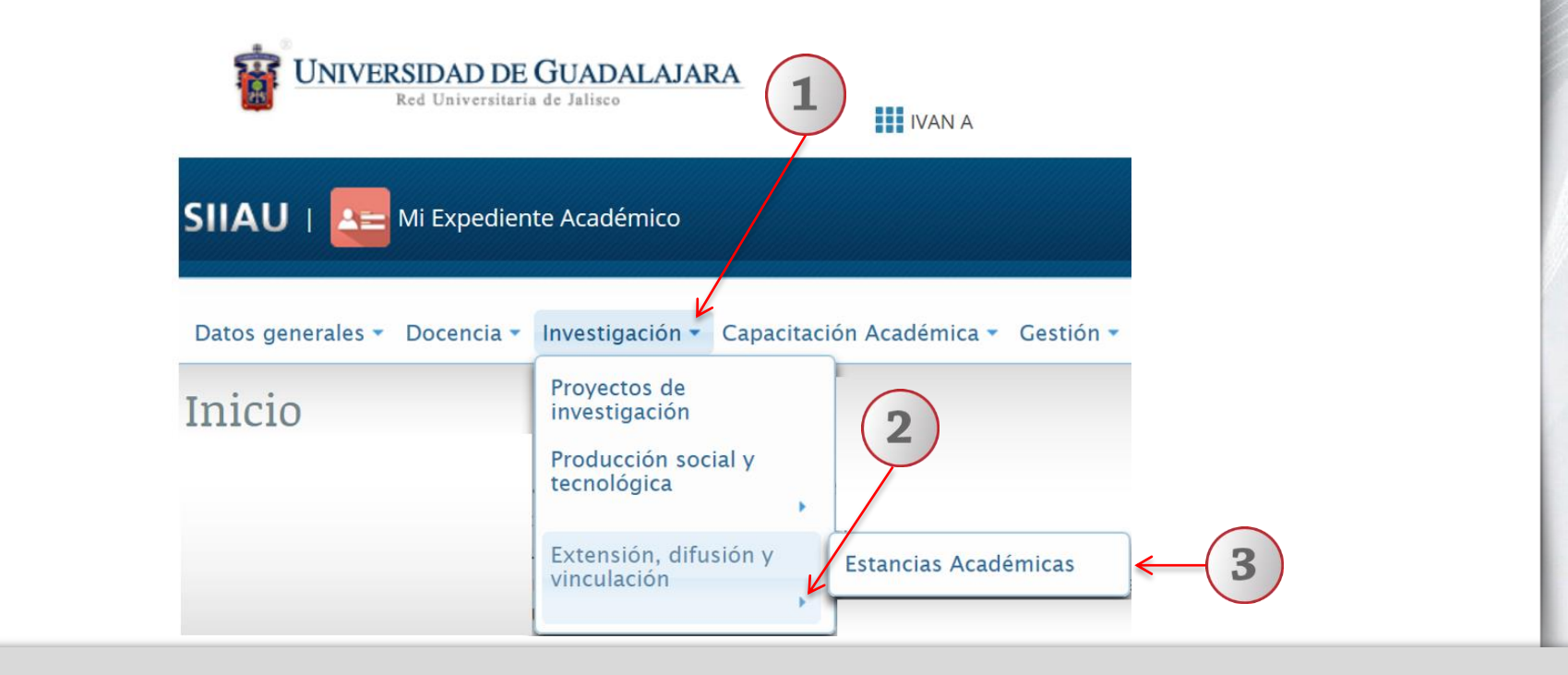

1) Dentro del Sistema Expediente Único Académico, posicionarse en el botón de "Investigación". 2) A continuación seleccionar "Extensión, difusión y vinculación" 3) En seguida dar un clic en "Estancias Académica".

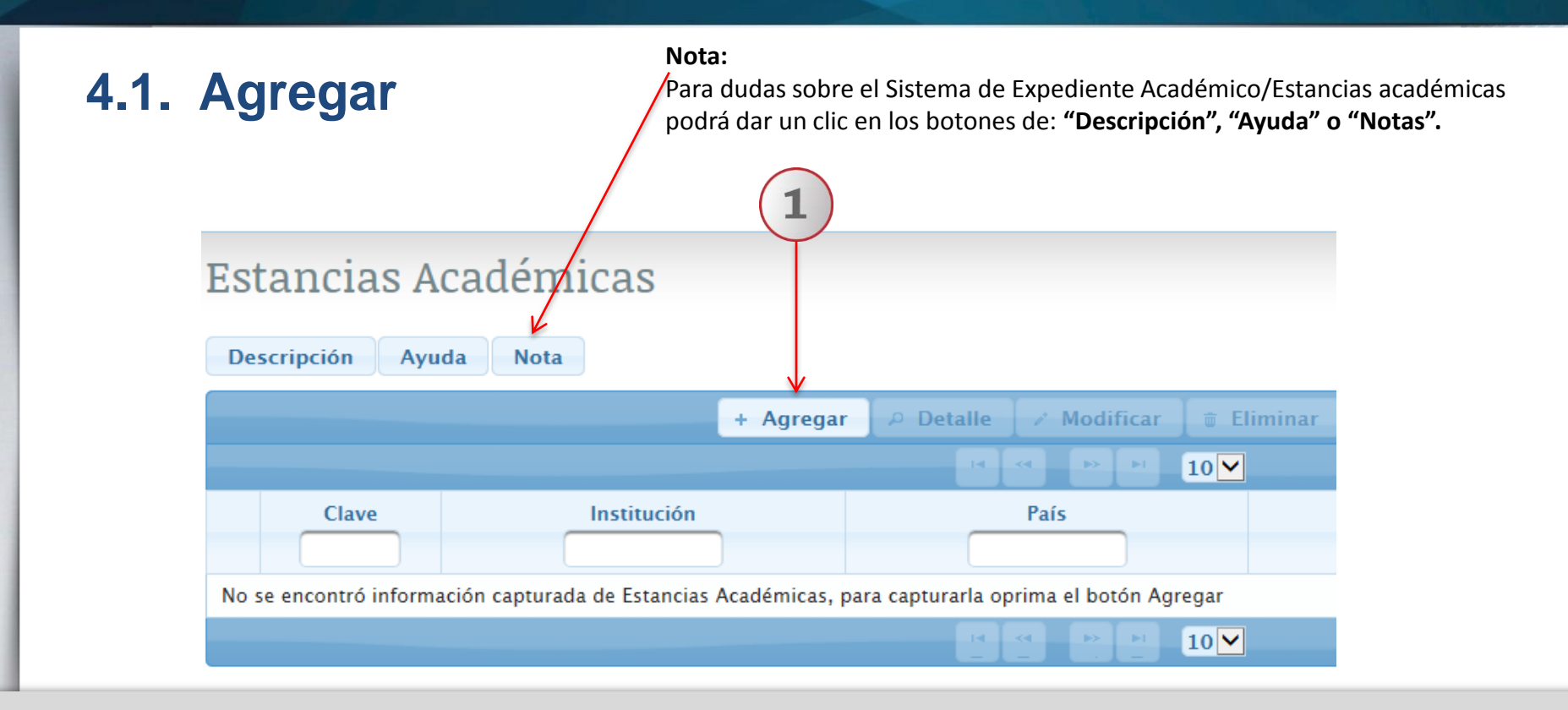

1) Una vez dentro del módulo de estancias académica, con un clic seleccione la opción de "Agregar".

| Institución: *                           |                           |                                                                                           |
|------------------------------------------|---------------------------|-------------------------------------------------------------------------------------------|
| País: *                                  | -seleccionar-             |                                                                                           |
| Estado / Localidad: *                    |                           |                                                                                           |
| Actividades realizadas:                  | 600 caracteres restantes. | Estancia Academica fue<br>guardado exitosamente.<br>N ANDRES CARRILLO BUSTOS   Cerrar ses |
| ¿Cuál fue el objetivo de su estancia?: * | -seleccionar-             | $\uparrow$                                                                                |
| Especificar:                             |                           |                                                                                           |
| Fecha de inicio: *                       | © Fecha de fin:           |                                                                                           |
| Area de conocimiento: *                  | -seleccionar-             | (3)                                                                                       |
| Campo:                                   | -seleccionar- ×           |                                                                                           |
| Disciplina:                              | -seleccionar- *           |                                                                                           |
| Sub-Disciplina:                          | -seleccionar-             |                                                                                           |

1) El sistema le desplegará un formulario, donde deberá completar la información requerida. Utilizando listas desplegables, seleccione la opción que corresponda. 2) Para finalizar, dar clic en el botón "Guardar" para que el sistema conserve la información registrada. 3) El sistema enviará una notificación indicando que la estancia académica fue guardada con éxito.

# 4.2. Detalle

## Estancias Académicas Descripción Ayuda Nota + Agregar Clave Institución EA000002 0 UNIVERSIDAD ALBANIA

#### Estancias Académicas

| Institución:                           | UNIVERSIDAD                            |
|----------------------------------------|----------------------------------------|
| País:                                  | ALBANIA                                |
| Estado / Localidad:                    | ZZZ                                    |
| Actividades realizadas:                | XXXX                                   |
| ¿Cuál fue el objetivo de su estancia?: | AÑO SABATICO                           |
| Especificar:                           |                                        |
| Fecha de inicio:                       | 15/03/2017                             |
| Fecha de fin:                          | 06/03/2019                             |
| Area de conocimiento:                  | BIOTECNOLOGÍA Y CIENCIAS AGROPECUARIAS |
| Campo:                                 | CIENCIAS AGRONÓMICAS Y VETERINARIAS    |
| Disciplina:                            | CIENCIAS VETERINARIAS                  |
| Sub-Disciplina:                        | APICULTURA                             |
| • Cerrar                               |                                        |

3

1) Seleccione el registro de desee consultar. 2) Deberá dar clic en el ícono de "Detalle". 3) El sistema desplegará un formulario con datos previamente registrados para su consulta. 4) Para nuevas consultas deberá dar clic en el botón "Cerrar".

| 4        | .3. Mo       | odificar    | 2                            |                                          |                                                 |
|----------|--------------|-------------|------------------------------|------------------------------------------|-------------------------------------------------|
| Est      | ancias A     | cadémicas   |                              | Estancias Acadómicas                     | ×                                               |
| Des      | cripción Ayu | da Nota     |                              | Institución: *                           | UNIVERSIDAD                                     |
|          |              | + Agre      | nar I A Detalle I ∡ Modifica | País: *                                  |                                                 |
|          |              |             |                              | Estado / Localidad: *                    | 222                                             |
|          | Clave        | Institución | País                         | Actividades realizadas:                  | XXXX           596 caracteres restantes.        |
|          | EA00002      |             |                              | ¿Cuál fue el objetivo de su estancia?: * | AÑO SABATICO                                    |
| Ň        | EA000002     | UNIVERSIDAD | ALDANIA                      | Especificar:                             |                                                 |
| - T      |              |             | T4 <4 <b>1</b> -> 1          | Fecha de inicio: *                       | 15/03/2017 © Fecha de fin: 06/03/2019 ©         |
|          |              |             |                              | Area de conocimiento: *                  | 600000 - BIOTECNOLOGÍA Y CIENCIAS AGROPECUARIAS |
|          |              |             |                              | Campo:                                   | 610000 - CIENCIAS AGRONÓMICAS Y VETERINARIAS    |
|          |              |             |                              | Disciplina:                              | 610400 - CIENCIAS VETERINARIAS                  |
|          |              |             |                              | Sub-Disciplina:                          | 610401 - APICULTURA                             |
| $\smile$ |              |             | (3)                          | → Guardar × Cancelar                     |                                                 |
|          |              |             |                              |                                          |                                                 |

1) Seleccione el registro que desee modificar. 2) De clic en el botón "Modificar" y el sistema mostrará un formulario con la información previamente registrada, donde podrá realizar los cambios que desee. 3) Dar clic en el botón "Guardar" para que el sistema conserva los campos editados.

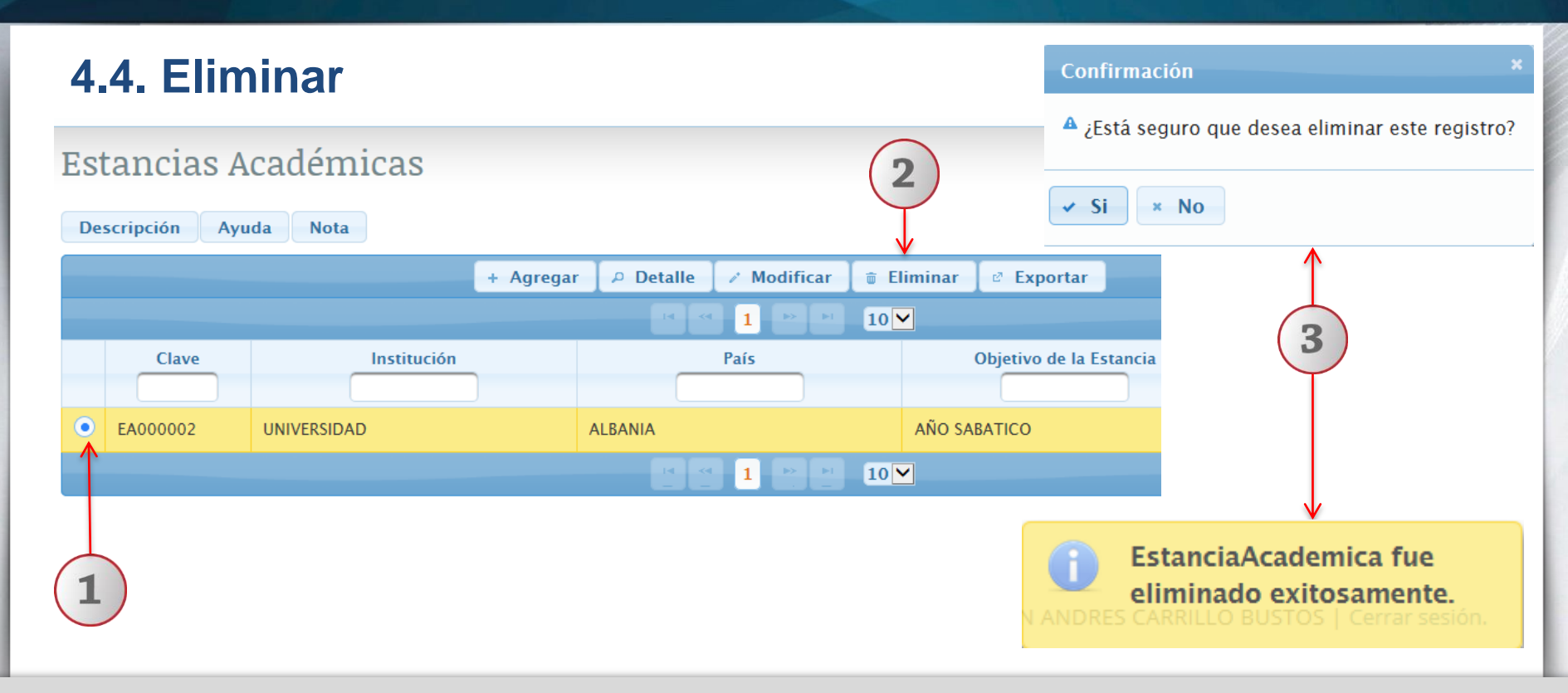

1) Seleccione el registro que desee eliminar. 2) Deberá dar clic en el ícono de "Eliminar". 3) El sistema enviará un mensaje para confirmar la eliminación del registro y otro mensaje indicando que la estancia académica fue eliminada exitosamente.

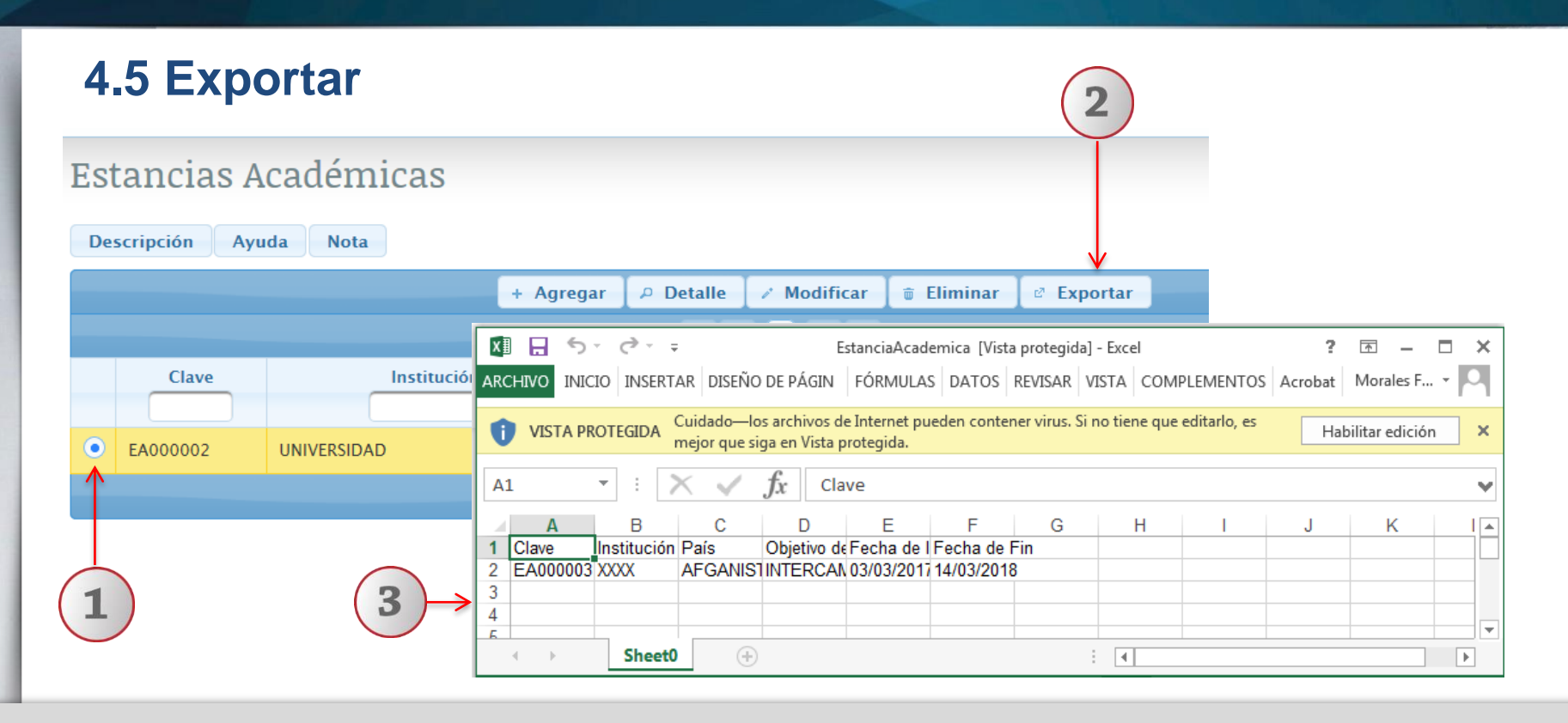

1) Seleccione el registro que desee exportar. 2) Deberá dar clic en el ícono de "Exportar". 3) Para finalizar, el sistema desplegará un documento en formato Excel, que contiene la información registrada con anticipación.

# 6. Reconocimiento/Distinción SNCA

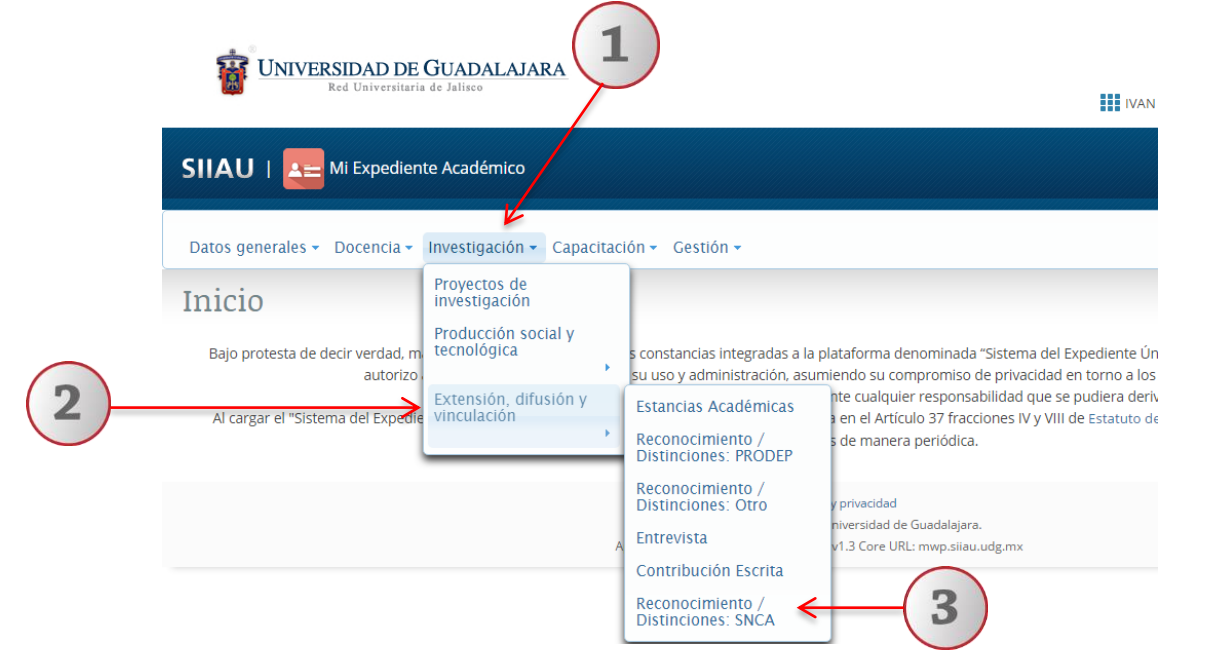

1) Dentro del Sistema Expediente Único Académico(SEUA), posicionarse en el botón de "Investigación". 2) A continuación seleccionar "Extensión, difusión y vinculación" 3) En seguida dar un clic en "Reconocimiento/Distinción SNCA".

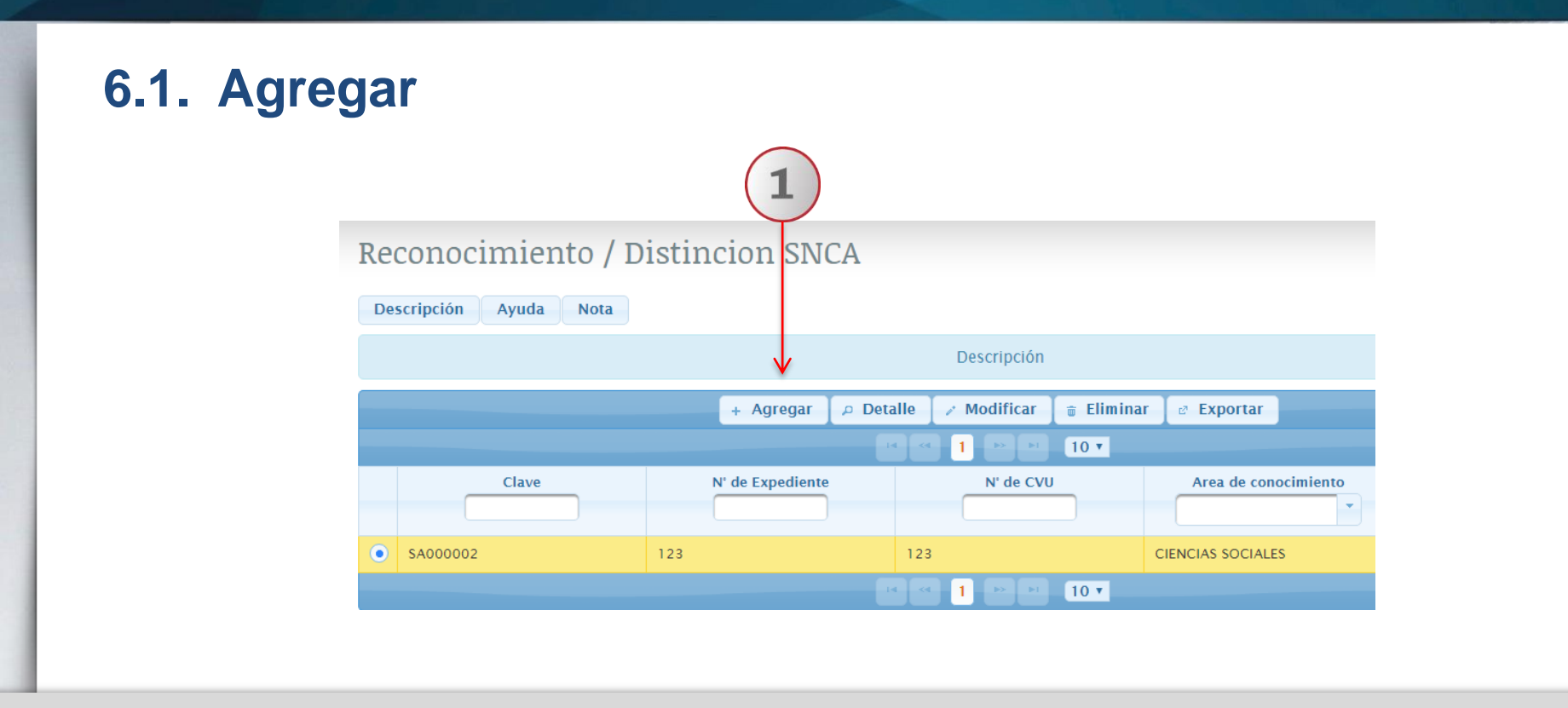

1) Una vez dentro del módulo de Reconocimiento/Distinción SNCA, con un clic seleccione la opción de "Agregar".

|   | Reconocimiento / Distin | icion SNCA      |   | ×                                       |
|---|-------------------------|-----------------|---|-----------------------------------------|
|   | N° de Expediente: *     |                 |   |                                         |
|   | N° de CVU: *            |                 |   | Reconocimiento /<br>Distincion SNCA fue |
|   | Area de conocimiento: * | -seleccionar-   |   | guardado exitosamente.                  |
|   | Campo:                  | -seleccionar-   |   |                                         |
|   | Disciplina:             | -seleccionar-   |   |                                         |
|   | Sub-Disciplina:         | -seleccionar-   |   | 3                                       |
|   | Fecha de inicio:        | 🗂 Fecha de fin: | ä |                                         |
| 2 | ■ Guardar × Cance       | lar             |   |                                         |

1) El sistema le desplegará un formulario, donde deberá completar la información requerida. Utilizando listas desplegables, seleccione la opción que corresponda. 2) Para finalizar, dar clic en el botón "Guardar" para que el sistema conserve la información registrada. 3) El sistema enviará una notificación indicando que el reconocimiento/distinción SNCA fue guardada con éxito.

| 6.2. Detalle           |                    | 2      |                       |                                  |
|------------------------|--------------------|--------|-----------------------|----------------------------------|
| Reconocimiento / Di    | stincion SNCA      |        | Reconocimiento / Dist | tincion SNCA ×                   |
| Descripción Ayuda Nota |                    |        | N° de Expediente:     | 123                              |
|                        | 、<br>、             |        | N° de CVU:            | 123                              |
|                        | + Agregar 🛛 🔎 Deta | alle 📝 | Area de conocimiento: | CIENCIAS SOCIALES                |
|                        |                    |        | Campo:                | CIENCIAS JURÍDICAS Y DERECHO     |
| Clave                  | N' de Expediente   |        | Disciplina:           | DERECHO Y LEGISLACIÓN NACIONALES |
| • SA000002             | 123                | 123    | Sub-Disciplina:       | DERECHO AGRARIO Y MINERO         |
|                        |                    |        | Fecha de inicio:      | 10/03/2017                       |
|                        |                    |        | Fecha de fin:         | 10/03/2017                       |
| 1                      | 4                  |        | Cerrar                |                                  |

1) Seleccione el registro de desee consultar. 2) Deberá dar clic en el ícono de "Detalle". 3) El sistema desplegará un formulario con datos previamente registrados para su consulta. 4) Para nuevas consultas, deberá dar clic en el botón "Cerrar".

| 6.3. Modificar                   |                                                                                          |
|----------------------------------|------------------------------------------------------------------------------------------|
| Reconocimiento / Distincion SNCA |                                                                                          |
| Descripción Ayuda Nota           |                                                                                          |
| Descripción                      | Reconocimiento / Distincion SNCA ×                                                       |
| ↓                                | N' de Expediente: * 123                                                                  |
| + Agregar 🔎 Detalle 🧪 Modificar  | N° de CVU: 123                                                                           |
|                                  | Area de conocimiento: * 500000 - CIENCIAS SOCIALES *                                     |
| Clave N' de Expediente N' de CVU | Campo: 540000 - CIENCIAS JURÍDICAS Y DERECHO                                             |
|                                  | Disciplina: 540500 - DERECHO Y LEGISLACIÓN NACIONALES                                    |
|                                  | Sub-Disciplina: 540509 - DERECHO AGRARIO Y MINERO                                        |
| SA000002 123 123                 | Fecha de inicio:         10/03/2017         ©         Fecha de fin: 10/03/2017         © |
|                                  | B Guardar 🗶 Cancelar                                                                     |
| 1                                |                                                                                          |

1) Seleccione el registro que desee modificar. 2) De clic en el botón "Modificar" y el sistema mostrará un formulario con la información previamente registrada, donde podrá realizar los cambios que desee. 3) Dar clic en el botón "Guardar" para que el Sistema conserve los campos editados.

#### 6.4. Eliminar Confirmación A ¿Está seguro que desea eliminar este registro? Reconocimiento / Distincion SNCA Descripción Ayuda Nota 🗸 Si × No Descripción Modificar 💼 Eliminar + Agregar Detalle Exportar 3 10 • N° de Expediente Area de conocimiento Clave N° de CVU SA000002 123 123 CIENCIAS SOCIALES 10 • Reconocimiento / Distincion SNCA fue eliminado exitosamente.

1) Seleccione el registro que desee eliminar. 2) Deberá dar clic en el ícono de "Eliminar". 3) El sistema enviará un mensaje para confirmar la eliminación del registro y otro mensaje indicando que el reconocimiento/distinción SNCA fue eliminada exitosamente.

# **6.5 Exportar**

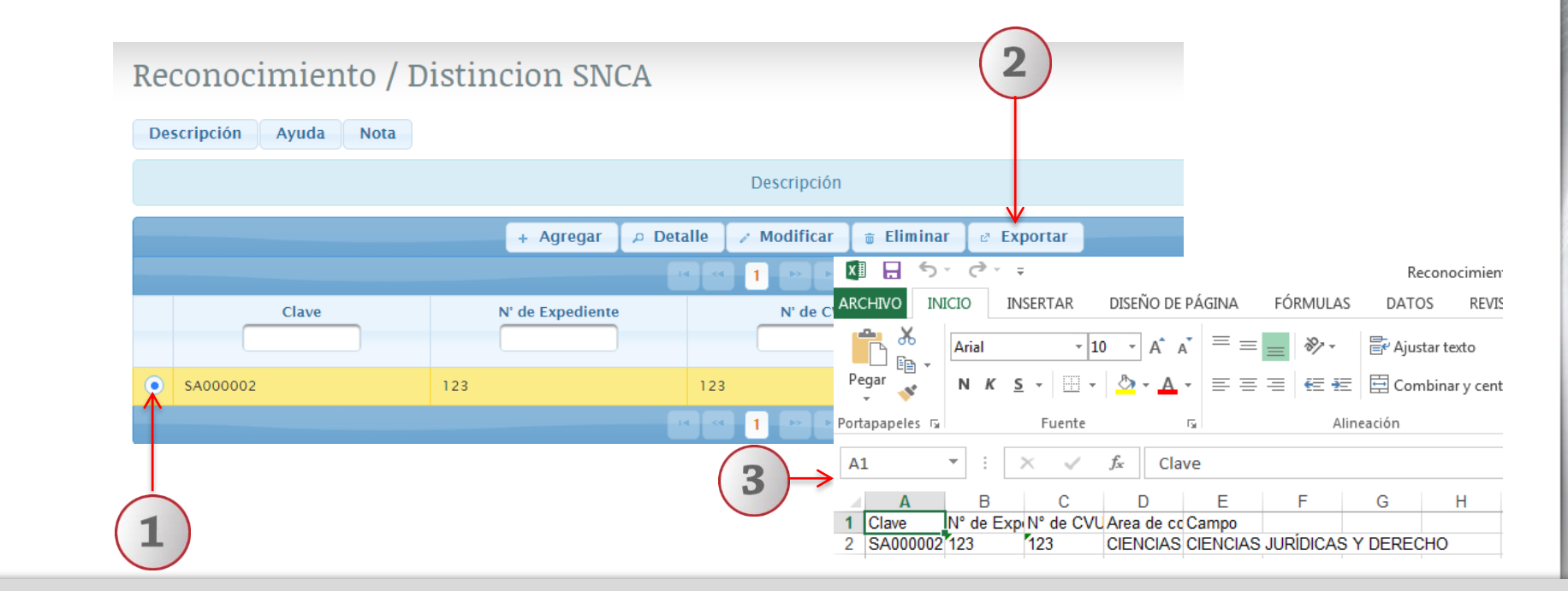

1) Seleccione el registro que desee exportar. 2) Deberá dar clic en el ícono de "Exportar". 3) Para finalizar, el sistema desplegará un documento en formato Excel, que contiene la información registrada con anticipación.

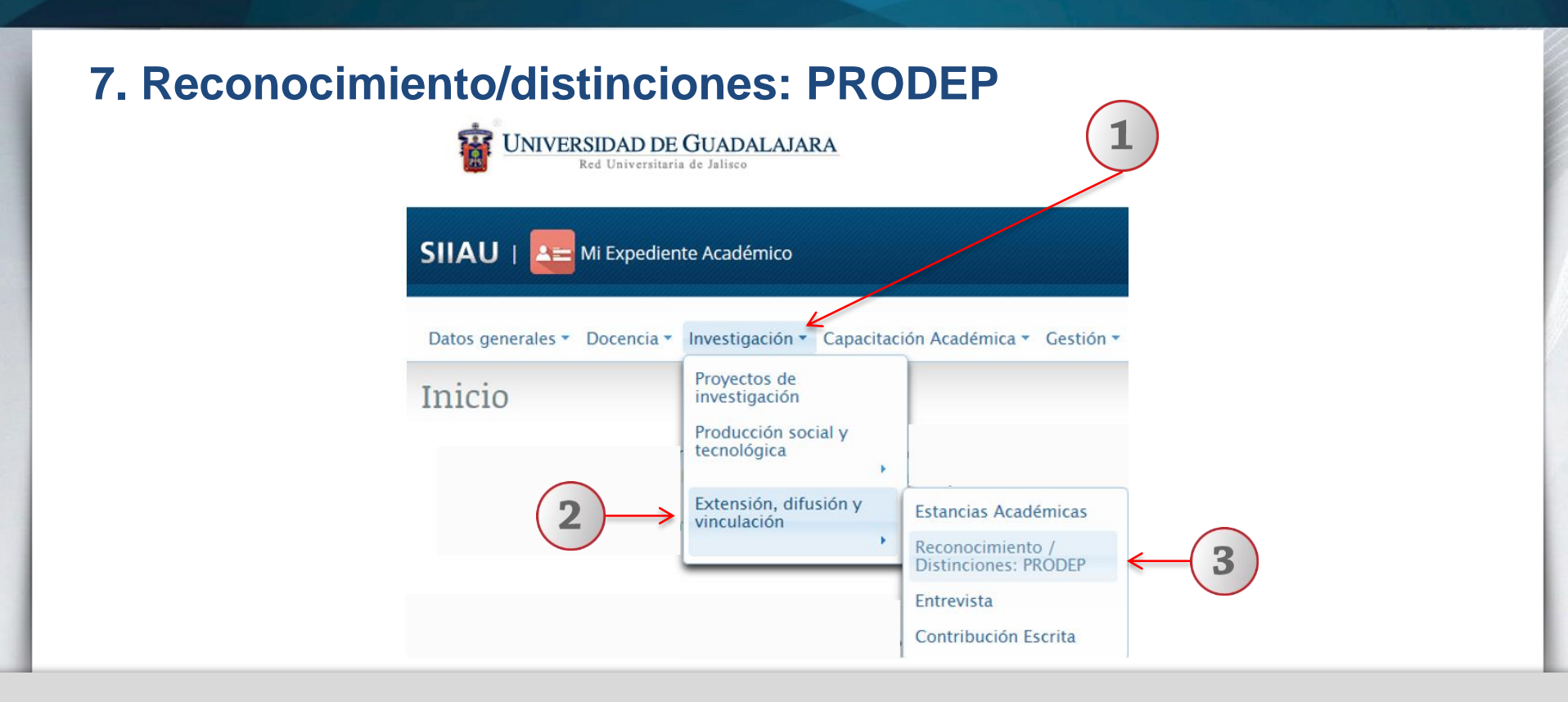

1) Dentro del sistema de expediente académico, posicionarse en el botón de "Investigación". 2) A continuación seleccionar "Extensión, difusión y vinculación" 3) En seguida dar un clic en "Reconocimiento/distinciones: PRODEP".

# 7.1. Agregar Nota: Para dudas sobre el Sistema de Expediente Académico/Listado de reconocimientos/distinciones: PRODEP podrá dar un clic en los botones de: "Descripción", "Ayuda" o "Notas". LISTADO DE RECONOCIMIENTOS / DISTINCIONES : PRODEP Descripción Ayuda Nota + Agregar @ Detalle @ Modificar @ Eliminar @ Exportar

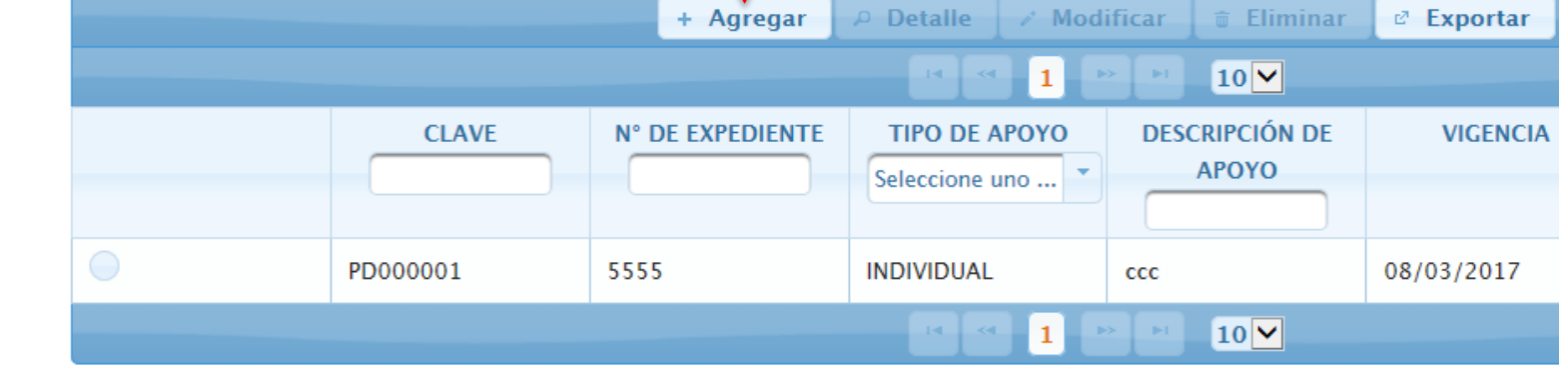

1) Una vez dentro del módulo de listado de reconocimientos/distinciones PRODEP, con un clic seleccione la opción de "Agregar".

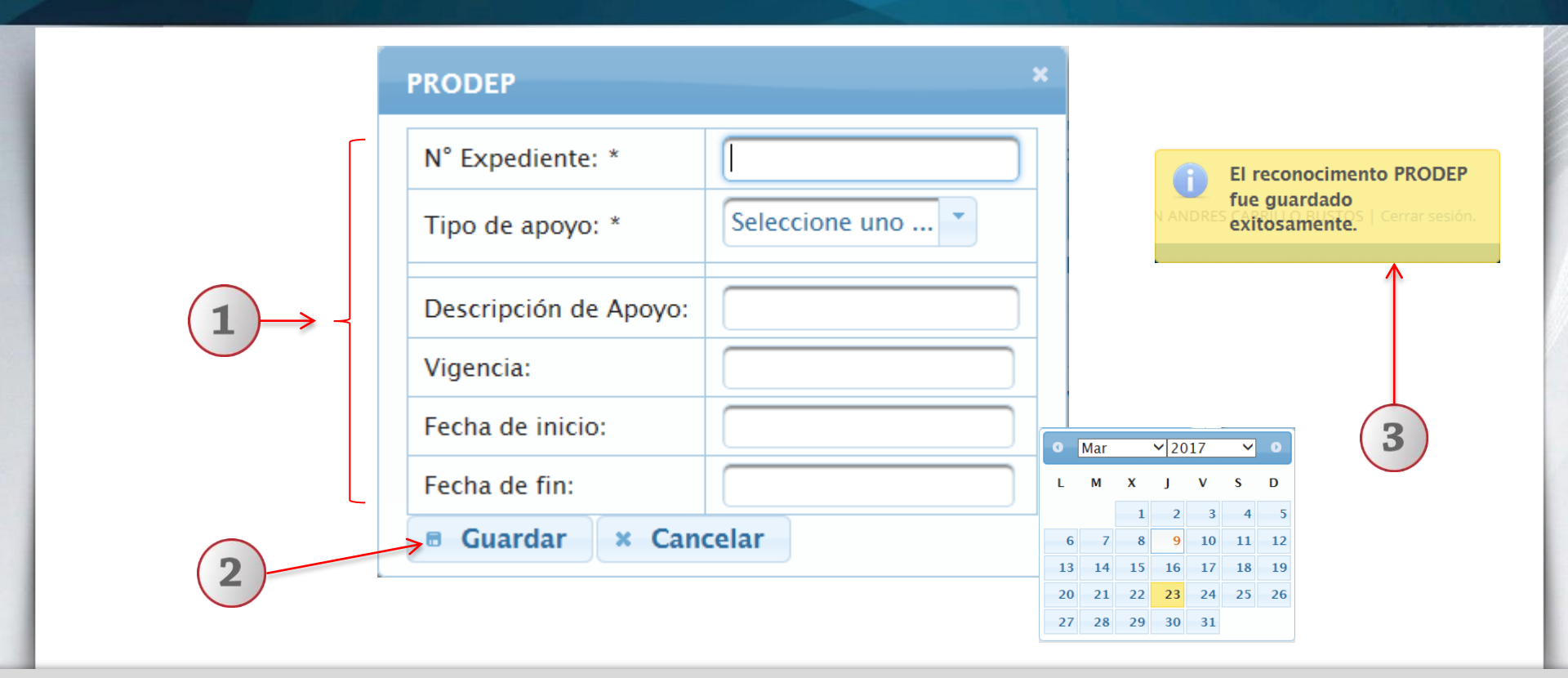

1) El sistema le desplegará un formulario, donde deberá completar la información requerida. Utilizando listas desplegables, seleccione la opción que desee, el sistema le ofrece calendarios para completar los espacios de vigencia, fecha inicio y fin. 2) Para finalizar, dar clic en el botón "Guardar" para que el sistema conserve la información registrada. 3) El sistema enviará una notificación indicando que el reconocimiento PRODEP fue guardado exitosamente.

| 7.2. Det  | alle  |                          | 2                                                                                                    |     |
|-----------|-------|--------------------------|----------------------------------------------------------------------------------------------------|-----|
| LISTADO D | E RE( | CONOCIMIEN<br>Nota       | TOS / DISTINCIONES : PRODEP                                                                                  |     |
|           |       | + A                      | Agregar 👂 Detalle 🥒 Modificar 🝵 Eliminar 🖻 Exportar                                                          |     |
|           |       | Clave:<br>N° Expediente: | PD000002<br>555                                                                                              |     |
|           | PD00  | Tipo de apoyo:<br>Apoyo: | COLEGIADO<br>Apoyo para el Fortalecimiento de Cuerpos Académicos y Redes Temáticas de Colaboración Académica |     |
| •         | PD00  | Descripción de Apoyo:    | CCC 00/02/2017                                                                                               | ← 3 |
|           |       | Fecha de inicio:         | 16/03/2018                                                                                                   |     |
| 1 4       | )>    | Fecha de fin:<br>Cerrar  | 16/03/2019                                                                                                   |     |

1) Seleccione el registro de desee consultar. 2) Deberá dar clic en el ícono de "Detalle". 3) El sistema desplegará un formulario con datos previamente registrados para su consulta. 4) Para nuevas consultas, deberá dar clic en el botón "Cerrar".

#### 7.3. Modificar LISTADO DE RECONOCIMIENTOS / DISTINCI : PRODEP Descripción Avuda Nota + Agregar Modificar Eliminar Exportar Detalle PRODEP CLAVE N° Expediente: \* 555 × Tipo de apoyo: \* COLEGIADO PD000001 Apoyo para el Fortalecimiento de Cuerpos Académicos y Redes Temáticas de Colaboración Académica Apoyo Colegiado: \* PD000002 Descripción de Apoyo: CCC 09/03/2017 Vigencia: 16/03/2018 Fecha de inicio: Fecha de fin: 16/03/2019 Guardar × Cancelar

1) Seleccione el registro que desee modificar. 2) Dar clic en el botón "Modificar" y el sistema mostrará un formulario con la información previamente registrada, donde podrá realizar los cambios que desee. 3) Dar clic en el botón "Guardar" para que el sistema conserve los campos editados.

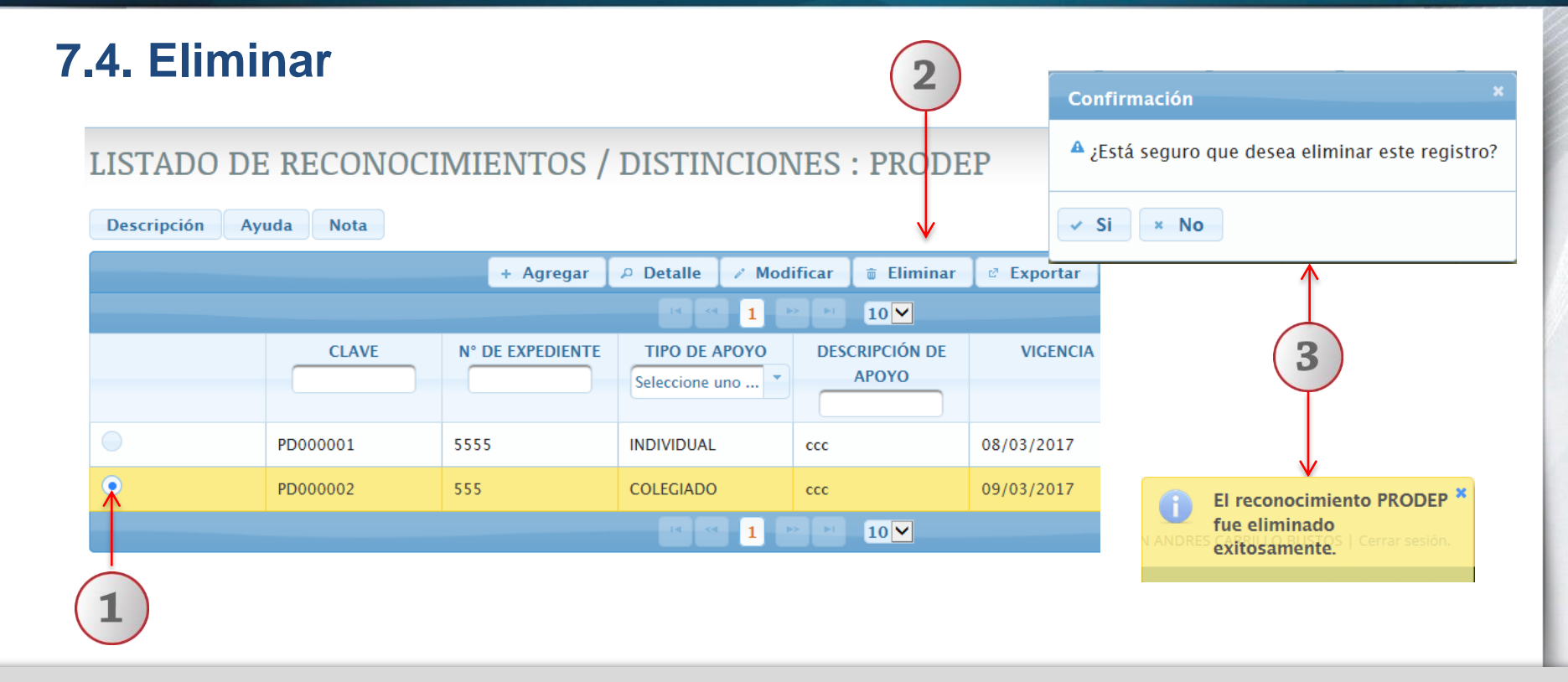

1) Seleccione el registro que desee eliminar. 2) Deberá dar clic en el ícono de "Eliminar". 3) El sistema enviará un mensaje para confirmar la eliminación del registro y otro mensaje indicando que el reconocimiento PRODEP fue eliminado exitosamente.

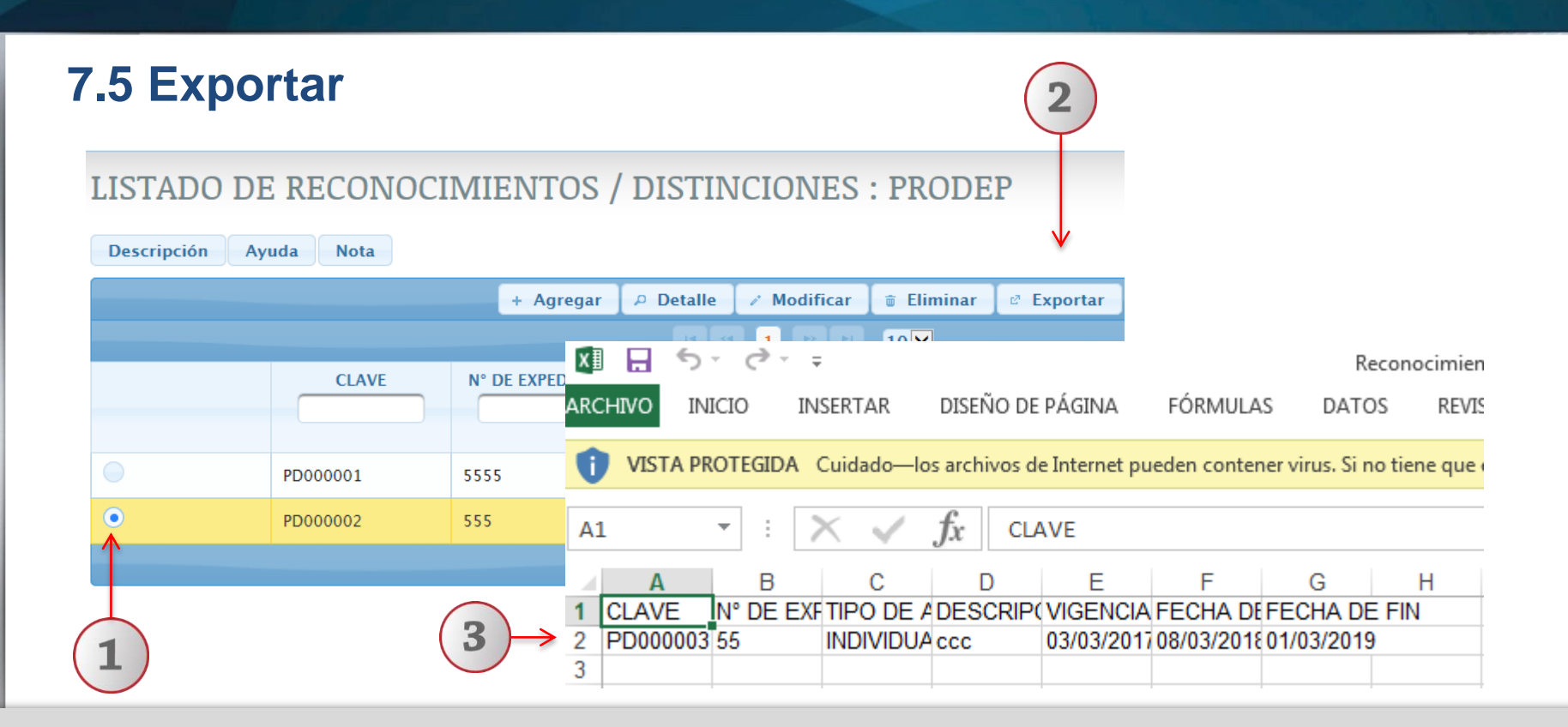

1) Seleccione el registro que desee exportar. 2) Deberá dar clic en el ícono de "Exportar". 3) Para finalizar, el sistema desplegará un documento en formato Excel, que contiene la información registrada con anticipación.

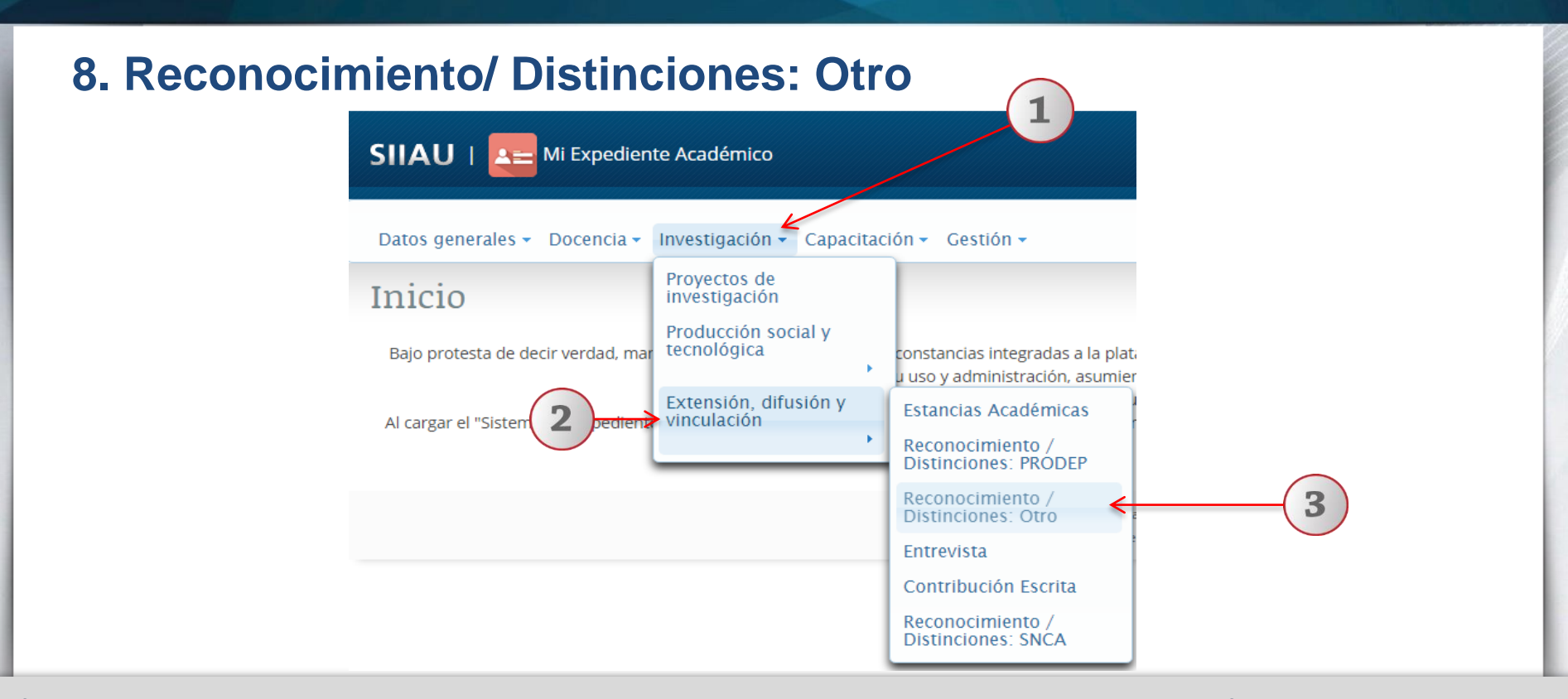

Dentro del sistema de expediente académico, posiciónese en el módulo de "Investigación".
 A continuación seleccione la opción de "Extensión, difusión y vinculación"
 y por último, dé un clic a la opción de "Reconocimiento/Distinciones: Otro" del listado que se despliega.

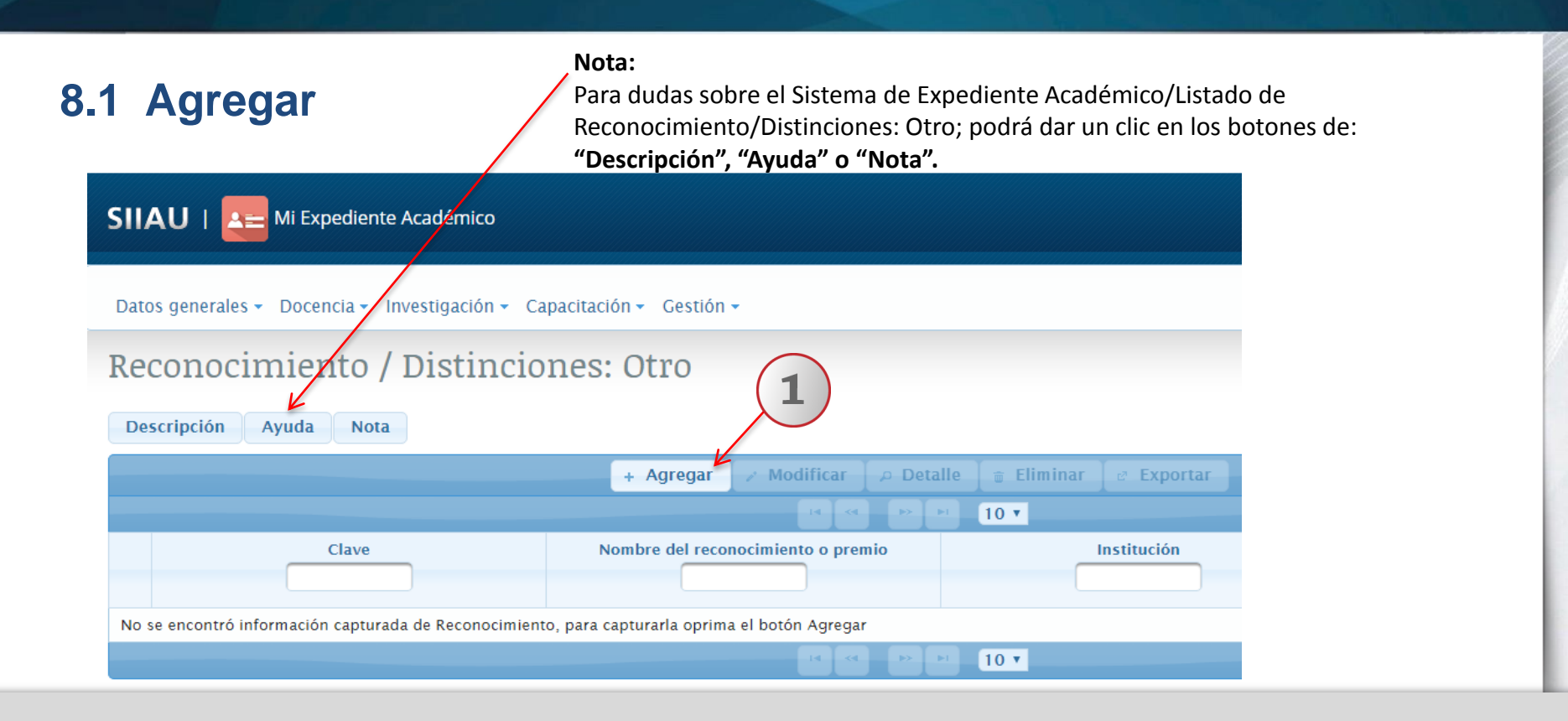

1) Dentro del módulo de listado de Reconocimiento/ Distinciones: Otro, con un clic seleccione la opción de "Agregar".

| Reconocimiento                | / Distinciones: Otro                      | UDG                      |                                                                                          | ן<br>יי                                             | <b>lota:</b> Listas (<br>Agregar", se | desplega<br>habilita | bles, (<br>n de a | dent<br>icue | tro d<br>rdo | del a<br>a lo | apar<br>os cr     | rtad<br>iter | lo<br>ios |    |
|-------------------------------|-------------------------------------------|--------------------------|------------------------------------------------------------------------------------------|-----------------------------------------------------|---------------------------------------|----------------------|-------------------|--------------|--------------|---------------|-------------------|--------------|-----------|----|
| reconocimiento<br>o premio: * | PREMIOS IGNACIO LUIS VALLARTA             | UDG<br>INCORPOR          | CENTRO U                                                                                 | C                                                   | lel contenid                          | 0.                   |                   |              |              |               |                   |              |           |    |
| Motivo:                       | PROMEDIO MAS ALTO                         | OTRA IES I<br>OTRA IES I | CENTRO UNIVERSITARI<br>CENTRO UNIVERSITARI<br>CENTRO UNIVERSITARI<br>CENTRO UNIVERSITARI | IO DE LOS LAGOS<br>IO DE CIENCIAS BIO<br>IO DEL SUR |                                       |                      |                   | OTLAN        |              |               |                   |              |           |    |
|                               | 483 caracteres restantes.                 |                          | CENTRO UNIVERSITA                                                                        | SCUELA REGIO                                        | P                                     | MEDIA SUPERIO        | JK DE OC          | OTLAN        | 4            |               |                   |              |           |    |
| lipo de<br>institución: *     | UDG                                       |                          | CENTRO UNIVERSITA S<br>CENTRO UNIVERSITA E                                               | eleccione uno                                       | <br>NAL DE EDUCACION                  | MEXICO               |                   |              | •            |               |                   |              |           |    |
| Institución: *                | CENTRO UNIVERSITARIO DE CIENCIAS SOCIALES | Y HUMANIDA               | CENTRO UNIVERSIT                                                                         | SCUELA POLIT                                        | ECNICA DE GUADAL/<br>CIONAL           | PAKISTAN<br>PALAU    |                   |              |              | •             |                   |              |           |    |
| Sede:                         | Seleccione uno                            |                          | CENTRO UNIVERSIT/ P<br>CENTRO UNIVERSIT/ P                                               | POLI BELENES                                        | RATORIA TONALA                        | PAPUA NUEV<br>PERU   | COAH              | UILA<br>A    |              |               | 1                 |              |           |    |
| País: *                       | MEXICO                                    |                          | CENTRO UNIVERSIT# E                                                                      | SCUELA PREPA                                        | RATORIA DE JALISCO<br>RATORIA No. 2   | POLONIA<br>PORTUGAL  |                   | 0            | Abr          |               | ▼ 20 <sup>°</sup> | 7            | Ŧ         | 0  |
| Estado:                       | JALISCO                                   |                          |                                                                                          |                                                     |                                       | PUERTO RICO<br>QATAR | GUAN              | L            | М            | x             | J                 | v            | s         | D  |
| Fecha de Inicio:              | 03/04/2017                                |                          |                                                                                          |                                                     |                                       |                      | GUERI             |              |              |               |                   |              | 1         | 2  |
| Fecha de Fin:                 | 28/08/2017                                |                          |                                                                                          |                                                     |                                       |                      | JALISC            | 3            | 4            | 5             | 6                 | 7            | 8         | 9  |
| 🛛 Guardar                     | « Cancelar                                |                          | 6                                                                                        | El recon                                            | ocimiento fu                          | e<br>et e            |                   | 17           | 18           | 19            | 20                | 21           | 22        | 23 |
|                               | (2)                                       |                          |                                                                                          | S CARRILLO                                          | BUSTOS   Cerrar                       | sesión.              |                   | 24           | 25           | 26            | 27                | 28           | 29        | 30 |

El sistema le desplegará un formulario, 1) Complete la información requerida, utilice las listas desplegables y seleccione la opción que desee, conforme a cada campo. 2) Finalmente presione el botón "Guardar" para que el sistema conserve la información registrada. El sistema enviará una notificación indicando que el Reconocimiento fue guardado exitosamente y se regresará automáticamente al listado general de Reconocimientos/Distinciones: Otro.

| 9.2 Modificar                                   |                                    |                                   | Reconocimiento / Distinciones: Otro         |                                                                   |  |  |  |  |
|-------------------------------------------------|------------------------------------|-----------------------------------|---------------------------------------------|-------------------------------------------------------------------|--|--|--|--|
| SIIAU   A Stradémico                            |                                    |                                   | Nombre del<br>reconocimiento<br>o premio: * | PREMIOS IGNACIO LUIS VALLARTA                                     |  |  |  |  |
|                                                 |                                    |                                   | Motivo:                                     | PROMEDIO MAS ALTO                                                 |  |  |  |  |
| Datos generales 👻 Docencia 👻 Investigación 👻 Ca | pacitación 👻 Gestión 👻             |                                   | Tipo de<br>institución: *                   | 483 caracteres restantes.                                         |  |  |  |  |
| Reconocimiento / Distincio                      | nes: Otro                          |                                   | Institución: *                              | CENTRO UNIVERSITARIO DE CIENCIAS SOCIALES Y HUMANIDADES           |  |  |  |  |
|                                                 |                                    |                                   | Sede:                                       | Seleccione uno                                                    |  |  |  |  |
| Descripción Ayuda Nota                          |                                    |                                   | País: *                                     | MEXICO *                                                          |  |  |  |  |
|                                                 | ReconocimientoOti                  | ro Descripción.                   | Estado:                                     | JALISCO                                                           |  |  |  |  |
|                                                 | + Agregar / Modificar / Deta       | alle 🚡 Eliminar                   | Fecha de Inicio:                            | 03/04/2017                                                        |  |  |  |  |
|                                                 |                                    |                                   | Fecha de Fin:                               | 28/08/2017 0                                                      |  |  |  |  |
|                                                 |                                    | 10 •                              | 🛚 Guardar 🛛 🛪                               | El reconocimiento fue                                             |  |  |  |  |
| Clave                                           | Nombre del reconocimiento o premio | Ins                               | stitug <b>r</b> ýn                          | guardado exitosamente.<br>ANDRES CARRILLO BUSTOS   Cerrar sesión. |  |  |  |  |
| ОТ000001                                        | PREMIOS IGNACIO LUIS VALLARTA      | CENTRO UNIVERSITAR<br>HUMANIDADES | IO DE CIENCIAS SO                           | DCIALES Y MEXICO                                                  |  |  |  |  |
|                                                 |                                    | ▶1 <b>10 ▼</b>                    | 2                                           |                                                                   |  |  |  |  |

1) Seleccione el registro que desee cambiar y dé un clic al botón "Modificar". El sistema mostrará un formulario con la información previamente registrada para realizar los cambios que se deseen. 2) Oprima el botón "Guardar" para que el sistema conserve los campos editados. El sistema enviara un notificación indicando que el Reconocimiento fue guardado exitosamente.

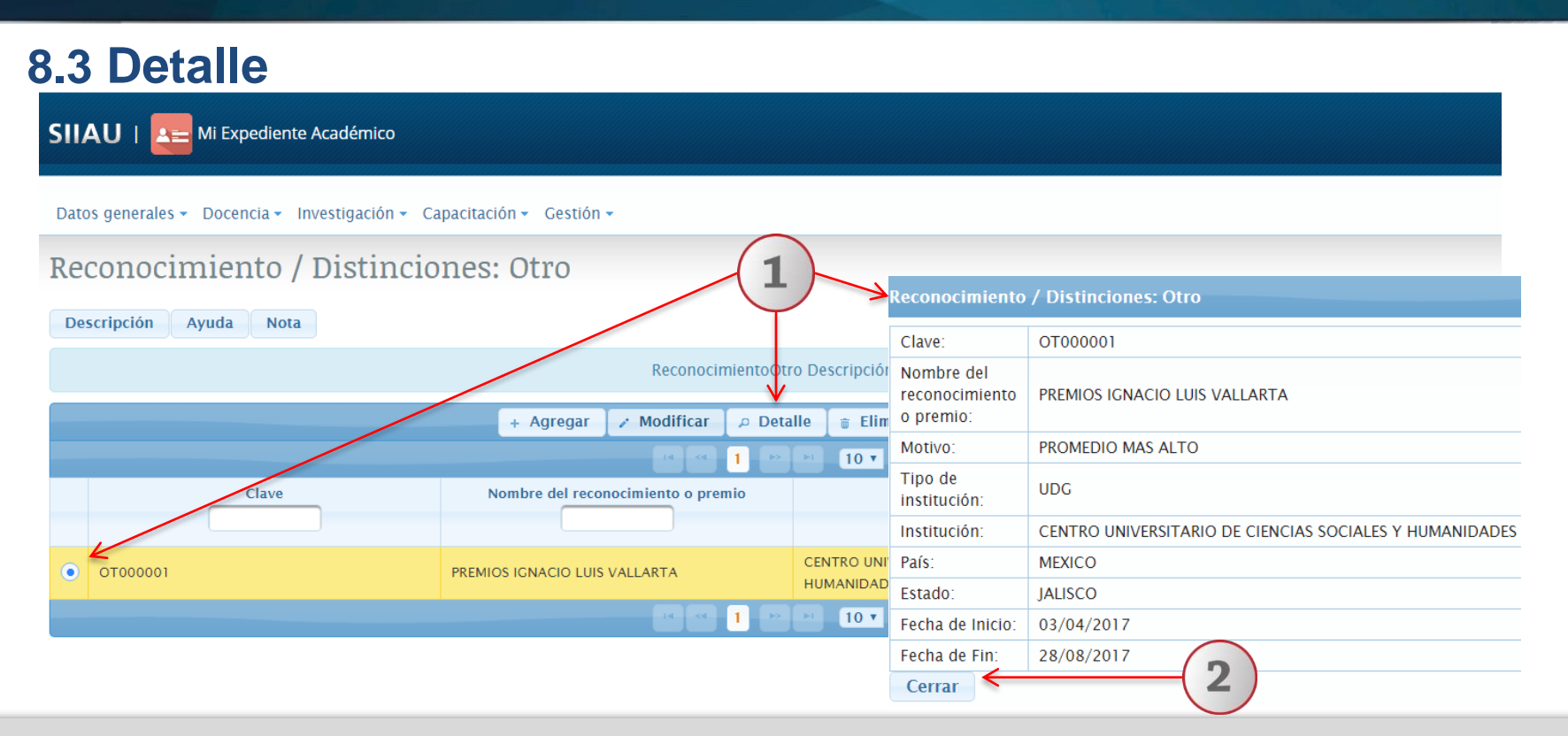

1) Seleccione el registro de desee consultar y presione el botón de "Detalle". El sistema desplegará un formulario con datos previamente registrados para su consulta. 2) Para nuevas consultas deberá dar clic en el botón "Cerrar".

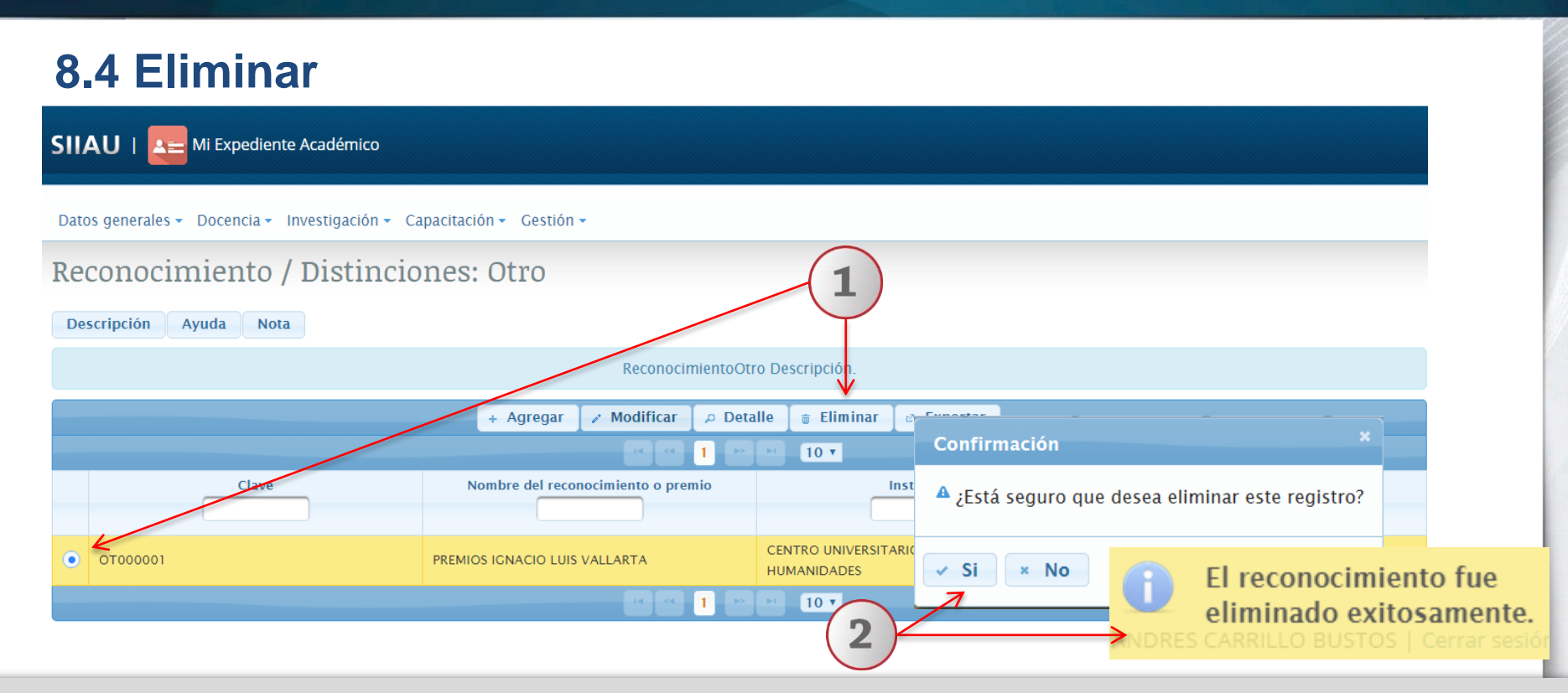

1) Seleccione el registro que desee borrar para que se habilite el botón "Eliminar" y dé un clic al mismo. 2) El sistema enviará un mensaje para confirmar la eliminación del registro y otro indicando que el Reconocimiento fue eliminado exitosamente, en caso de seleccionar la opción afirmativa.

# 8.5 Exportar

2

3

4 5 OT000001 PREMIOS CENTRO LMEXICO

OT000003 DISTINCIÓ CENTRO UMEXICO

|   | Red        | conocimiento / Distincio                                         | ones: Otro                                            | (1)                                  |                        |
|---|------------|------------------------------------------------------------------|-------------------------------------------------------|--------------------------------------|------------------------|
|   | Des        | scripción Ayuda Nota                                             |                                                       | $\bigvee$                            |                        |
|   |            |                                                                  | + Agregar 🖉 Modificar 🖉 🕫 Deta                        | alle 🝵 Eliminar 🖙 Exportar           |                        |
|   |            |                                                                  | a a <u>1</u> Þ                                        | ►1. 10 <b>v</b>                      |                        |
|   |            | Clave                                                            | Nombre del reconocimiento o premio                    | Institución                          | Pais<br>Seleccione uno |
|   |            | OT000004                                                         | RECONOCIMIENTO PRUEBA                                 | UNIVERSIDADE PRESBITERIANA MACKENZIE | BRASIL                 |
|   | $\bigcirc$ | OT000002                                                         | NOMBRE DEL RECONOCIMIENTO O PREMIO                    | CENTRO UNIVERSITARIO DE LOS LAGOS    | MEXICO                 |
| 2 |            | ARCHIVO INICIO INSERTAR DISEÑO DE PÁGINA                         | FÓRMULAS DATOS REVISAR VISTA                          | ▶ 10 ▼                               |                        |
|   |            | VISTA PROTEGIDA Cuidado—los archivos de Internet pue             | eden contener virus. Si no tiene que editarlo, es mej |                                      |                        |
|   |            | A1 • : × ✓ fr<br>A B C D E<br>1 Clave Nombre de Institución País | F G H I Nota:                                         | Para exportar registros seleccion    | ados, se debe filtrar  |

**Nota:** Para exportar registros seleccionados, se debe filtrar previamente de acuerdo a los motores de búsqueda, y presionar el botón "Exportar", de está manera el sistema proporcionará únicamente los registros solicitados en formato Excel.

Seleccione el botón "exportar", para obtener los registros de "Reconocimiento/Distinciones: Otro" en formato Excel.
 El sistema proporcionará el documento Excel, que contendrá la información registrada previamente y en formato simple.

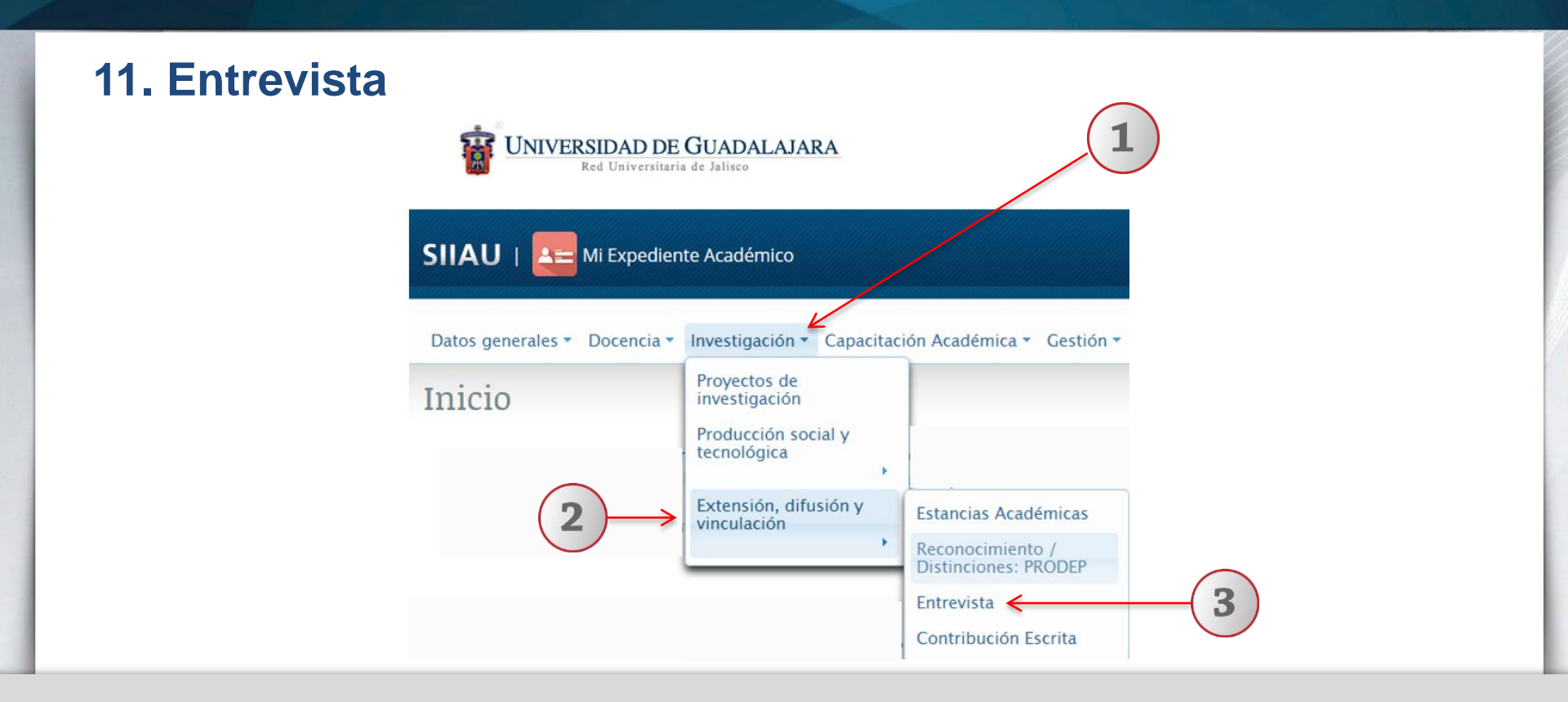

1) Dentro del Sistema, posiciónese en el módulo de "Investigación". 2) A continuación seleccione la opción de "Extensión, difusión y vinculación" 3) y por último, dé un clic a la opción de "Entrevista" del listado que se despliega.

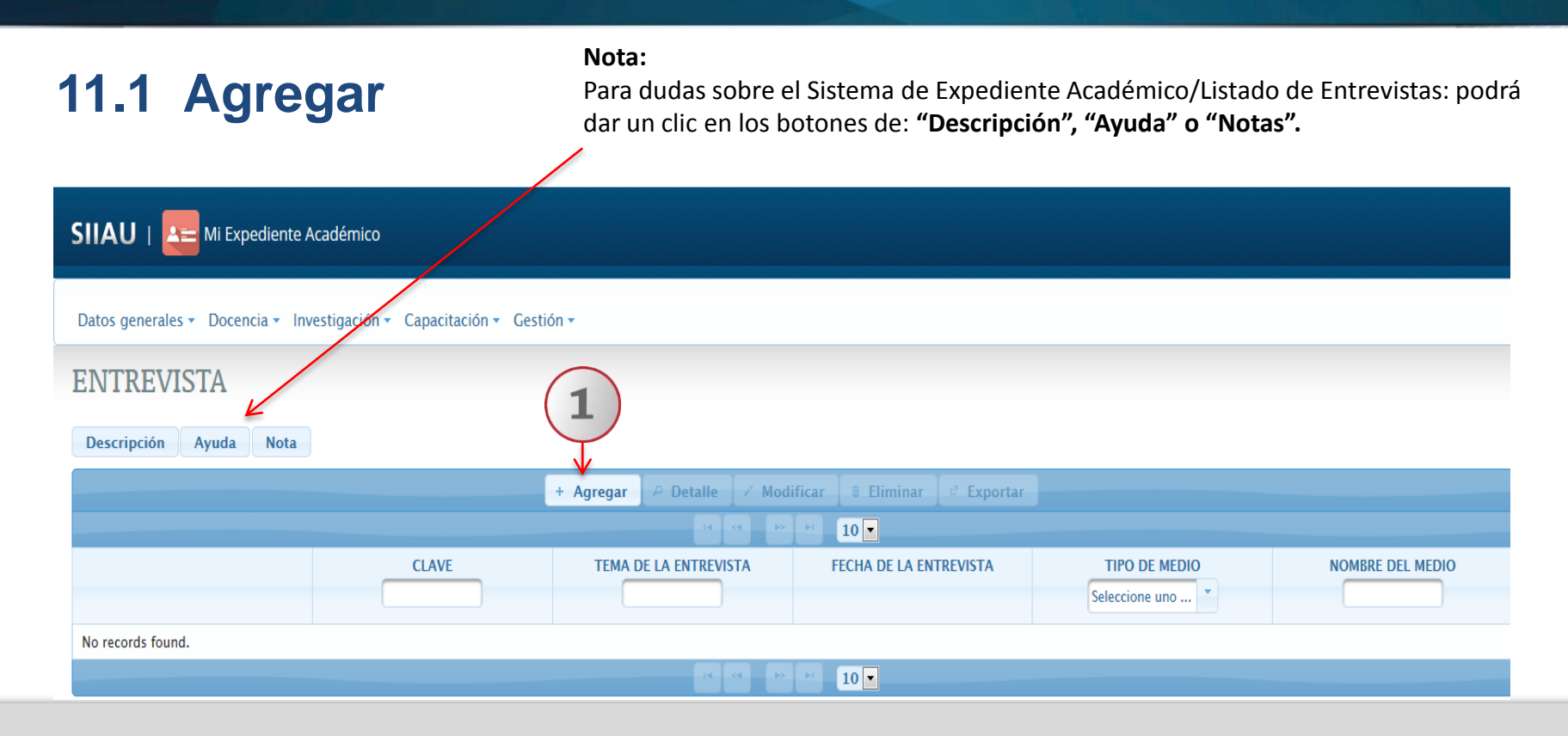

1) Una vez dentro del módulo de listado de Contribuciones Escritas, con un clic seleccione la opción de "Agregar".

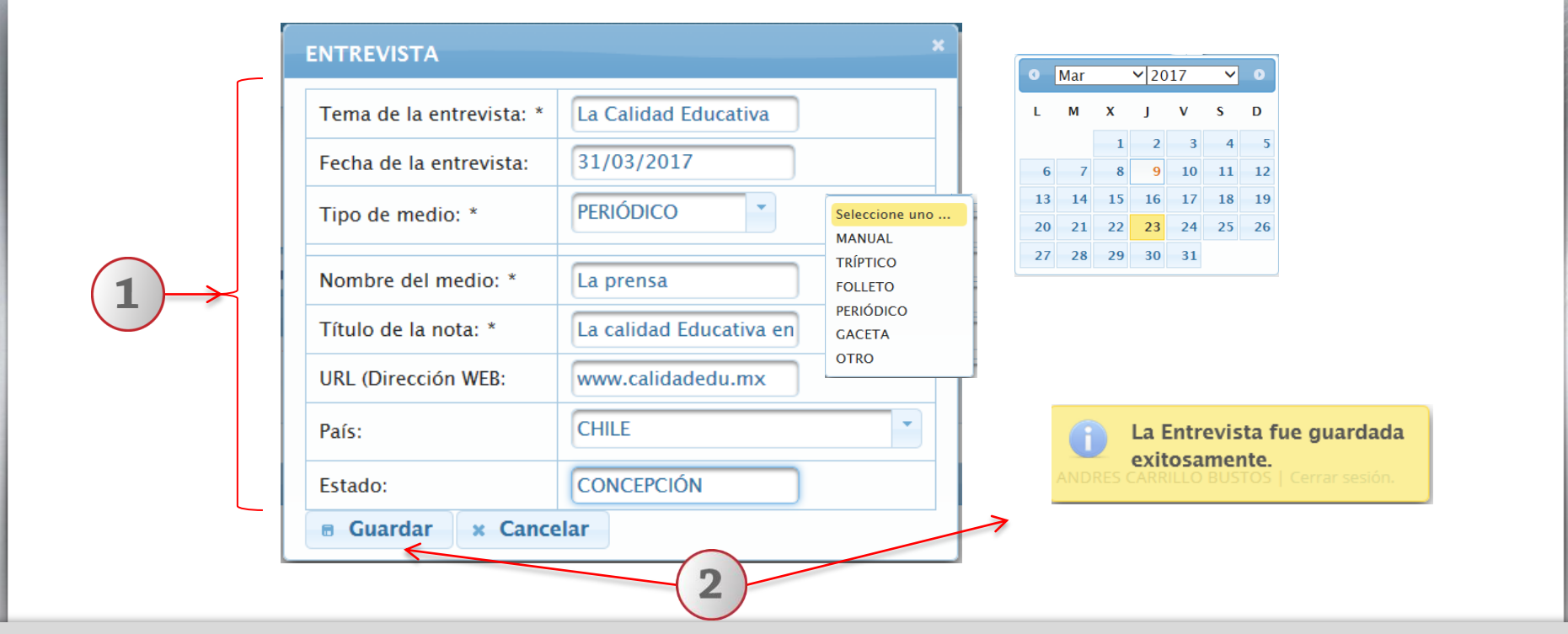

El sistema le desplegará un formulario, 1) Complete la información requerida, utilice las listas desplegables y seleccione la opción que desee, conforme a cada campo. 2) Finalmente presione el botón "Guardar" para que el sistema conserve la información registrada. El sistema enviará un notificación indicando que la Entrevista fue guardada exitosamente y se regresará al listado general de entrevistas.

# **11.2 Detalle**

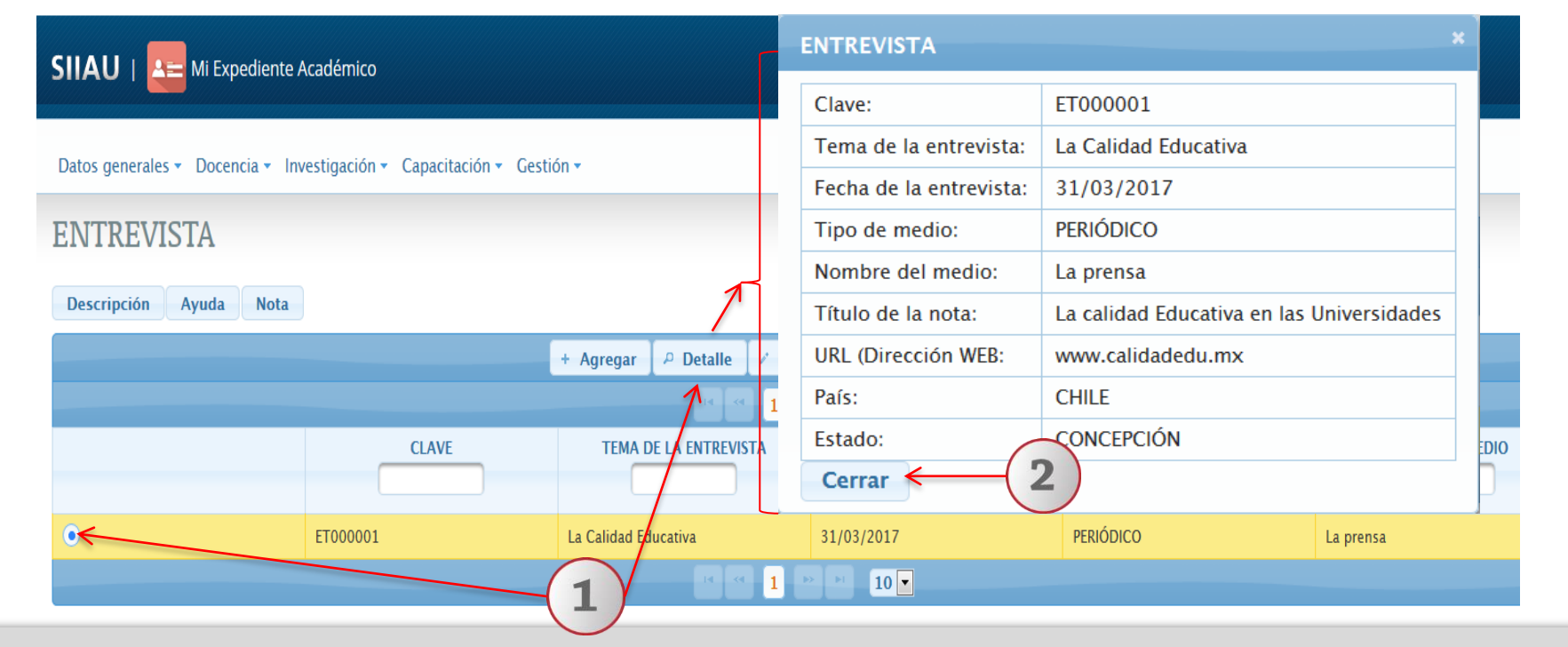

1) Seleccione el registro de desee consultar y presione el botón de "Detalle". El sistema desplegará un formulario con datos previamente registrados para su consulta. 2) Para nuevas consultas, deberá dar clic en el botón "Cerrar".

# **11.3 Modificar**

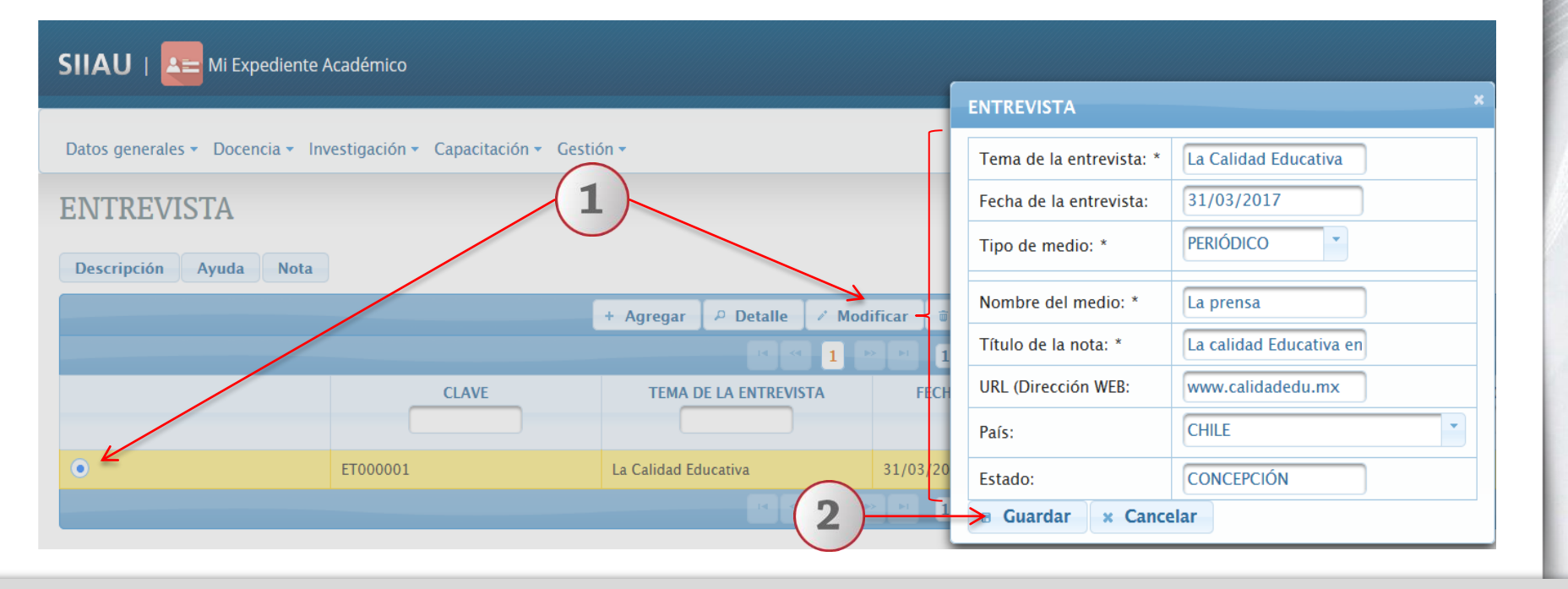

1) Seleccione el registro que desee cambiar y dé un clic al botón "Modificar". El sistema mostrará un formulario con la información previamente registrada para realizar los cambios que se deseen. 2) Oprima el botón "Guardar" para que el sistema conserva los campos editados.

# **11.4 Eliminar**

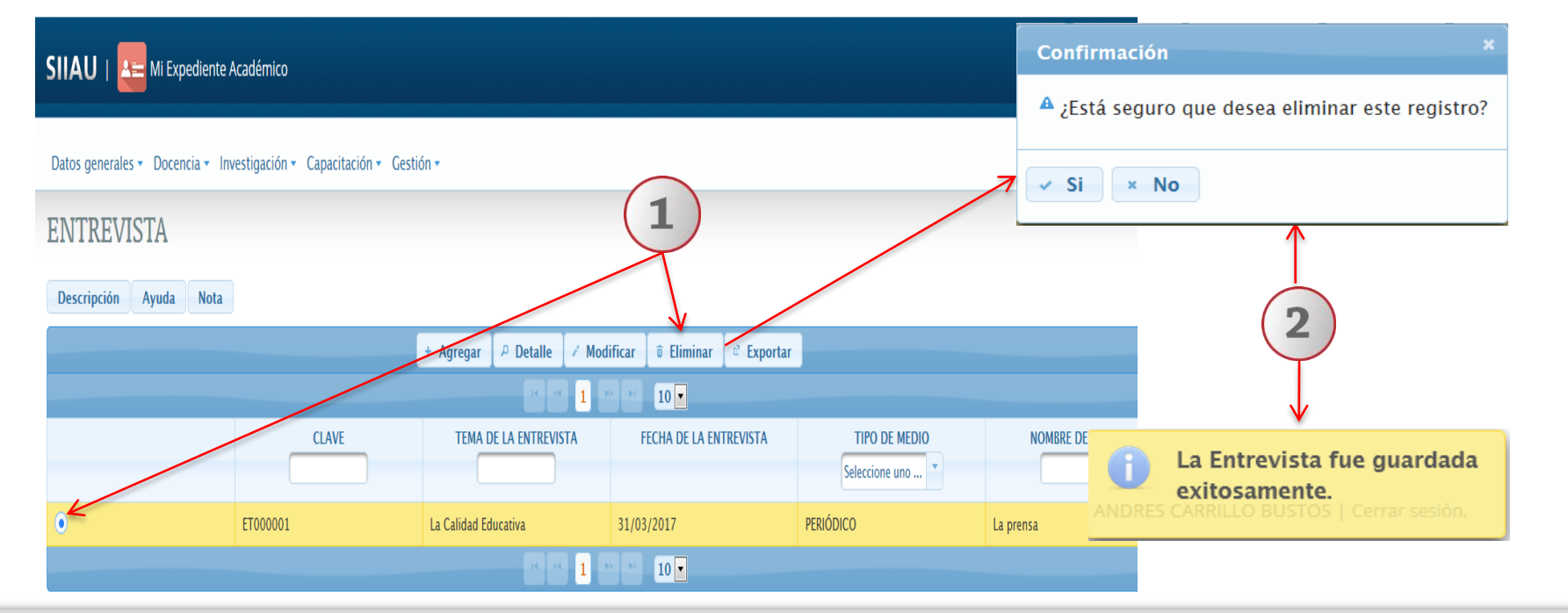

1) Seleccione el registro que desee eliminar para que se habilite el botón "Eliminar" y dé un clic al mismo. 2) El sistema enviará un mensaje para confirmar la eliminación del registro y otro indicando que la Contribución Escrita fue eliminada exitosamente, en caso de seleccionar la opción afirmativa.

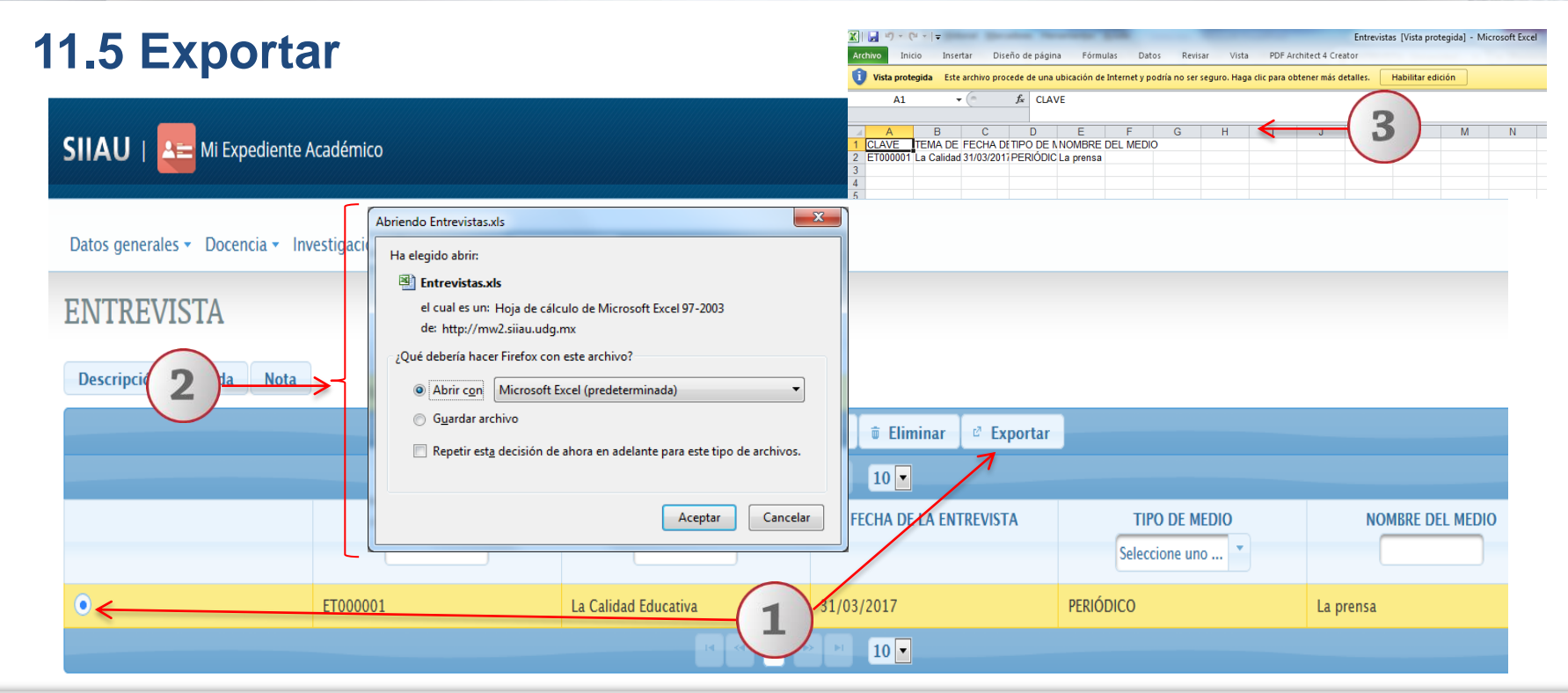

1) Seleccione el registro que desee "exportar" y dé un clic al botón correspondiente. El sistema desplegará una ventana para que pueda hacerlo. 2) Active el botón según desee abrir o guardar el archivo y presione el botón de "Aceptar" para que el sistema lo ejecute. 3) El sistema desplegará un documento en formato Excel, que contendrá la información registrada con anticipación.

# **12. Contribuciones escritas**

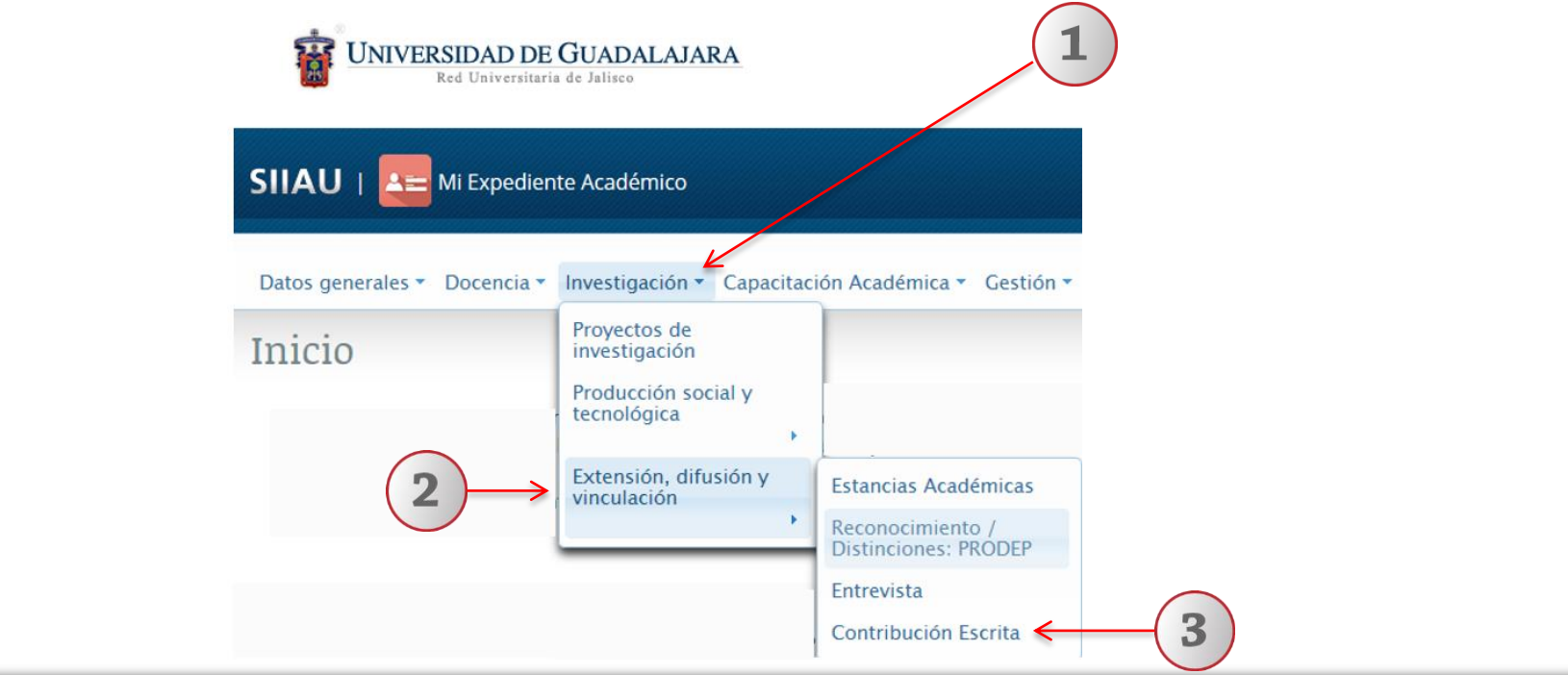

1) Dentro del Sistema, posiciónese en el módulo de "Investigación". 2) A continuación seleccione la opción de "Extensión, difusión y vinculación" 3) y por último, dé un clic a la opción de "Contribución escrita" del listado que se despliega.

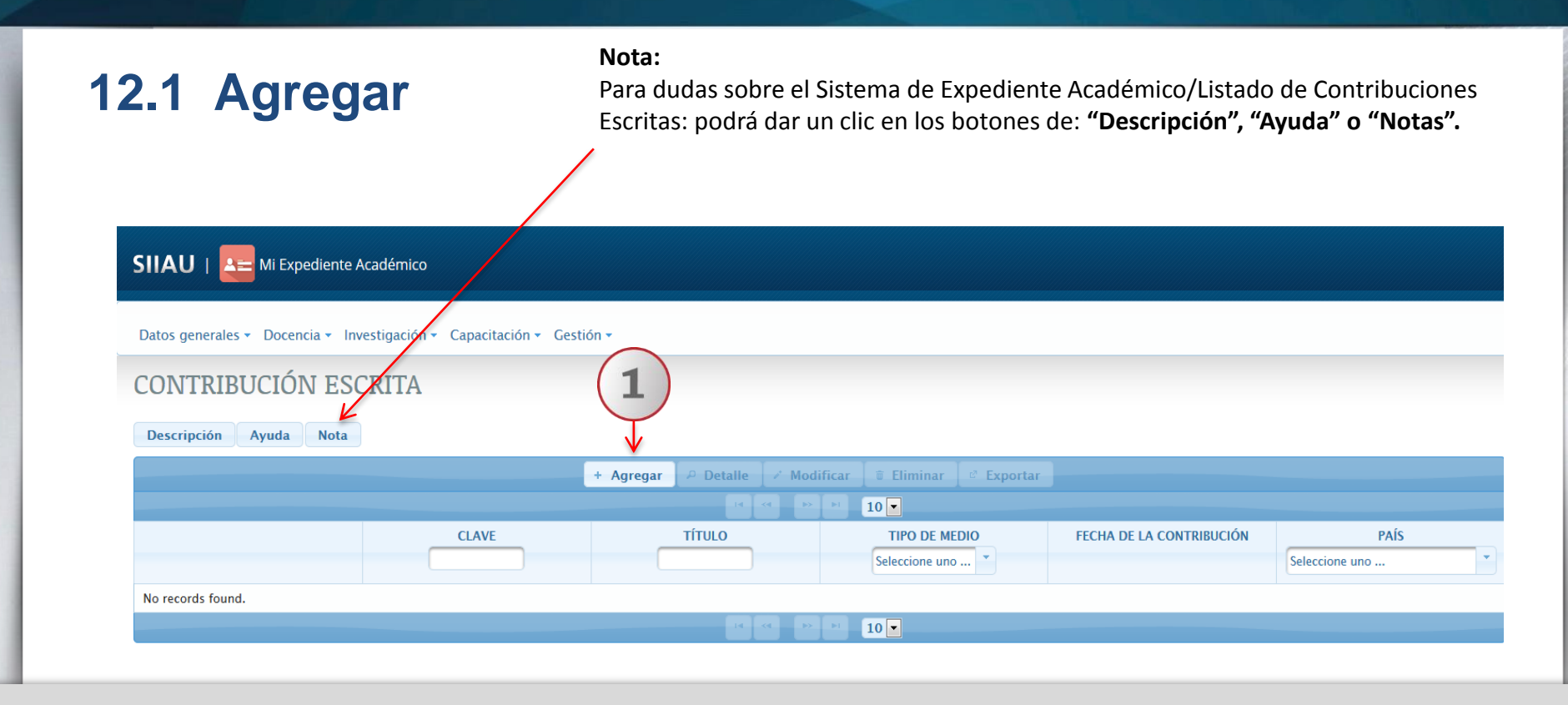

1) Una vez dentro del módulo de listado de Contribuciones Escritas, con un clic seleccione la opción de "Agregar".

| - | CONTRIBUCIÓN ESCRITA                                      | 1                    | ×                    |                 |       |           |               |              |          |                          |
|---|-----------------------------------------------------------|----------------------|----------------------|-----------------|-------|-----------|---------------|--------------|----------|--------------------------|
|   | Título: *                                                 | Métodos              |                      |                 |       |           |               |              |          |                          |
|   | Tipo de medio: * MANUAL Seleccione uno<br>MANUAL TRÍPTICO | 0                    | Mar                  | r <b>∨</b> 2017 |       |           | ~             | 0            |          |                          |
|   | Nombre del medio: *                                       | Metodología cuántica | FOLLETO<br>PERIÓDICO | L               | м     | х<br>1    | J<br>2        | V<br>3       | <b>s</b> | D<br>5                   |
|   | Fecha de la contribución:                                 | 30/03/2017           | GACETA<br>OTRO       | 6               | 7     | 8<br>15   | 9<br>16       | 10<br>17     | 11<br>18 | 12<br>19                 |
|   | URL (Dirección WEB):                                      | www.metodoscuant.mx  |                      | 20              | 21    | 22        | 23            | 24           | 25       | 26                       |
|   | País:                                                     | MEXICO               | •                    | 21              | 20    | 29        | 30            | 31           |          |                          |
|   | Estado:                                                   | JALISCO              |                      |                 | î     | Со        | ntril         | buci         | ión l    | Escrita fue              |
|   | 🕫 Guardar 🤀 Cancel                                        | lar                  |                      | <b>7</b> AI     | IDRES | gu<br>CAR | arda<br>RILLO | ado<br>D BUS | exit     | osamente.<br>Cerrar sesi |
|   |                                                           | 2                    |                      |                 |       |           |               |              |          |                          |

El sistema le desplegará un formulario, 1) Complete la información requerida, utilice las listas desplegables y seleccione la opción que desee, conforme a cada campo. 2) Finalmente presione el botón "Guardar" para que el sistema conserve la información registrada. El sistema enviará una notificación indicando que la Contribución Escrita fue guardada exitosamente y se regresará al listado de contribuciones escritas.

| 2.2 Detalle                                                           |                            |                      |
|-----------------------------------------------------------------------|----------------------------|----------------------|
| SIIAU   Area Mi Expediente Académico                                  |                            |                      |
| Datos generales • Docencia • Investigación • Capacitación • Gestión • | CONTRIBUCIÓN ESCRITA       | ,                    |
| CONTRIBUCIÓN ESCRITA                                                  | Clave:                     | CE000021             |
| Descripción Avuda Nota                                                | Título:                    | Métodos              |
|                                                                       | Tipo de medio:             | MANUAL               |
| + Agregar P Detalle                                                   | Nombre del medio:          | Metodología cuántica |
|                                                                       | Fecha de la contribución:  | 30/03/2017           |
| CLAVE TÍTULO                                                          | URL (Dirección WEB):       | www.metodoscuant.mx  |
|                                                                       | País:                      | MEXICO               |
| CE000021 Métodos                                                      | Estado:                    |                      |
|                                                                       | Cerrar <del>Cerrar</del> 2 |                      |

1) Seleccione el registro que desee consultar y presione el botón de "Detalle". El sistema desplegará un formulario con datos previamente registrados para su consulta. 2) Para nuevas consultas deberá dar clic en el botón "Cerrar".

# **12.3 Modificar**

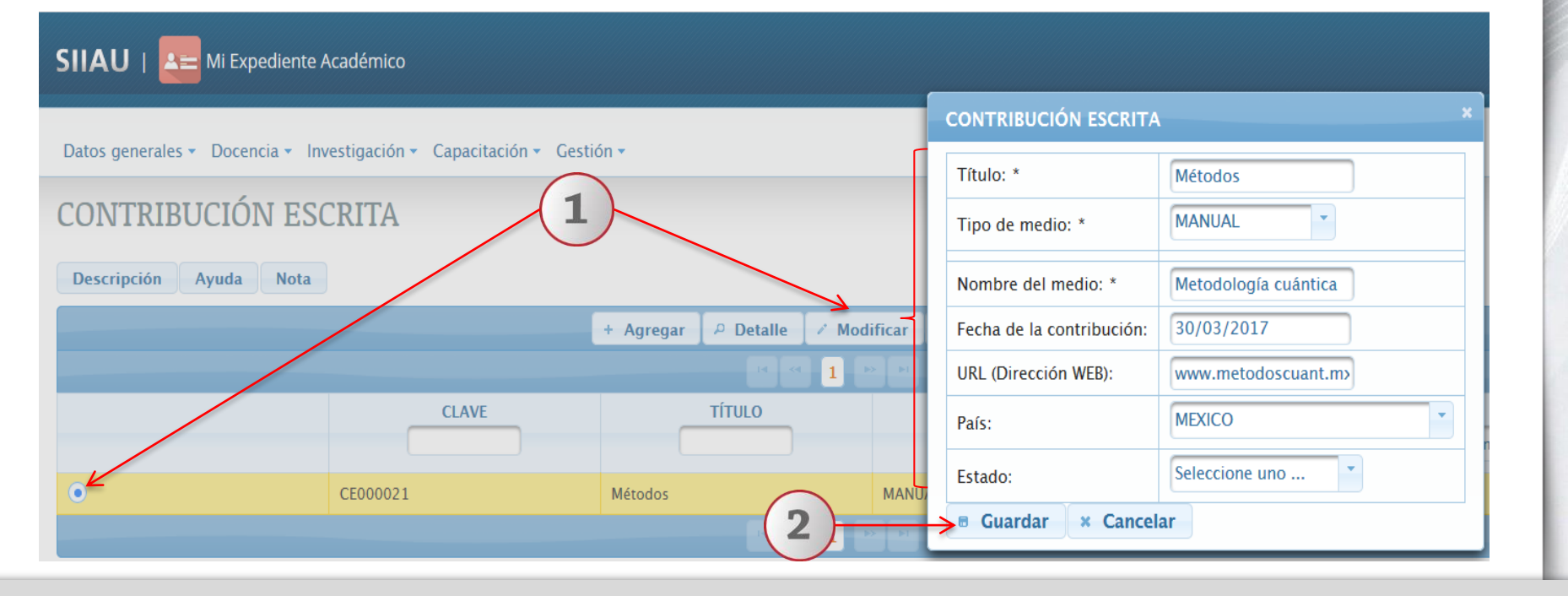

1) Seleccione el registro que desee cambiar y dé un clic al botón "Modificar". El sistema mostrará un formulario con la información previamente registrada para realizar los cambios que se deseen. 2) Oprima el botón "Guardar" para que el Sistema conserve los campos editados.

# 12.4 Eliminar

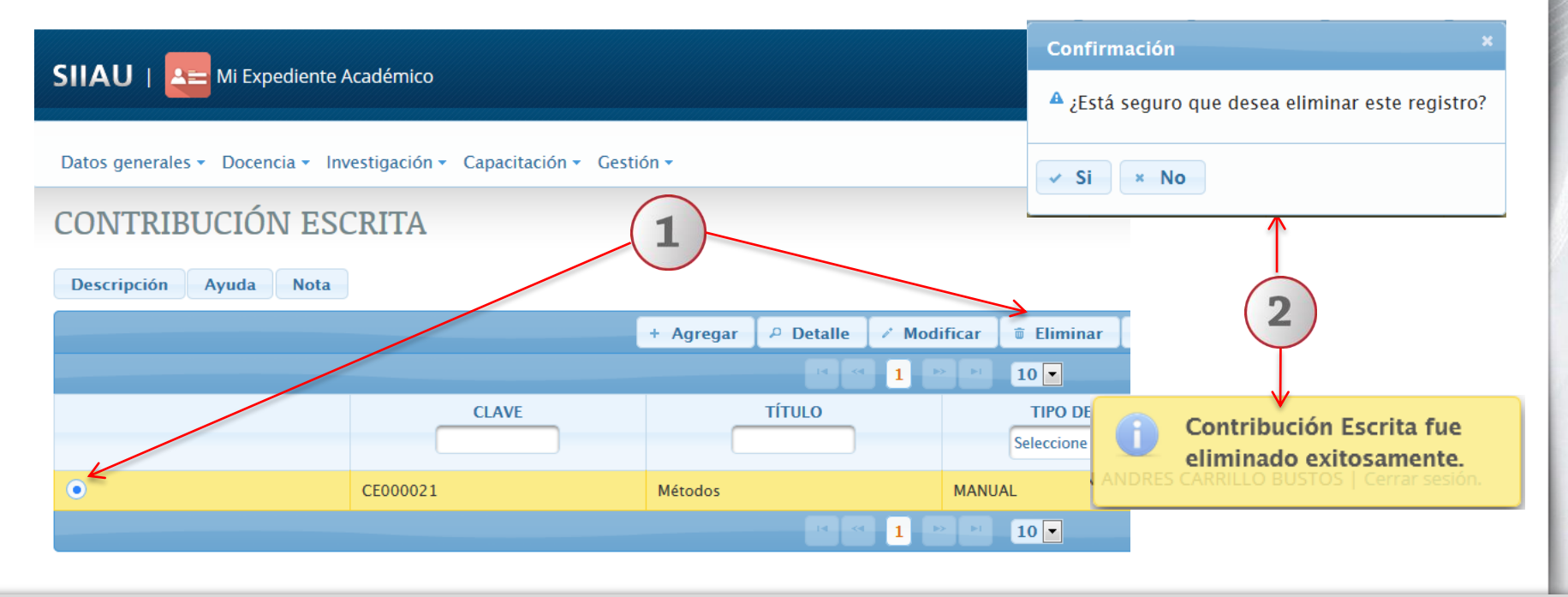

1) Seleccione el registro que desee eliminar para que se habilite el botón "Eliminar" y dé un clic al mismo. 2) El sistema enviará un mensaje para confirmar la eliminación del registro y otro indicando que la Contribución Escrita fue eliminada exitosamente, en caso de seleccionar la opción afirmativa.

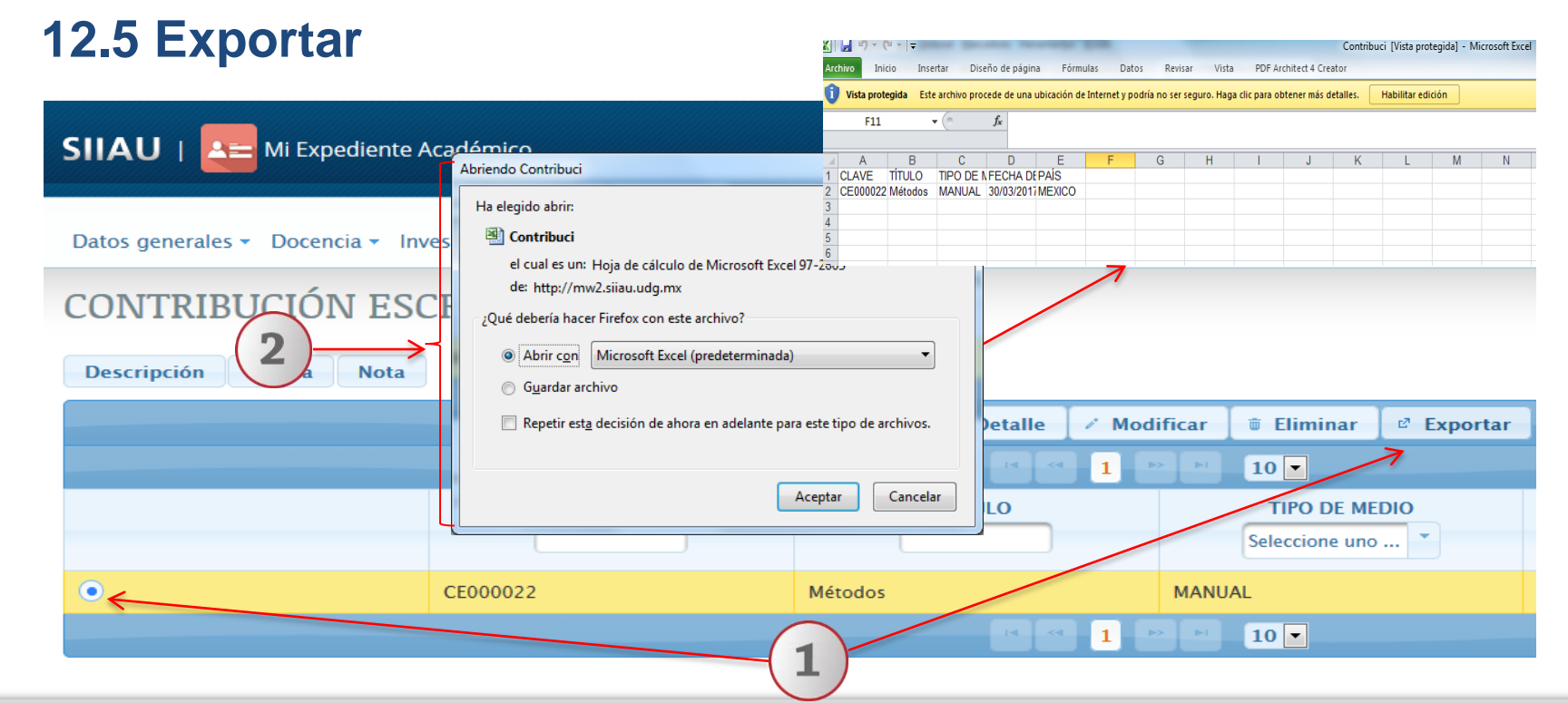

1) Seleccione el registro que desee "exportar" y dé un clic al botón correspondiente. El sistema desplegará una ventana para que pueda hacerlo. 2) Active el botón según desee abrir o guardar el archivo y presione el botón de "Aceptar" para que el sistema lo ejecute. El sistema desplegará un documento en formato Excel, que contendrá la información registrada con anticipación.

Documento elaborado:

**CGTI / UDPASG** 

Para dudas sobre el funcionamiento del Sistema Expediente Único Académico (SEUA) reportarlas a: Service Desk; teléfono: 3134 2221 extensión: 12221 o correo: <u>servicedesk@cgti.udg.mx</u>

> Versión 1 Marzo 2017